# **USER'S MANUAL**

THERMAL PRINTER

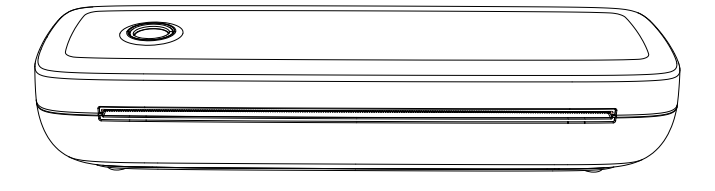

#### **Table of Contents**

| EN | <br>2  |
|----|--------|
| FR | <br>13 |
| DE | <br>24 |
| IT | <br>35 |
| ES | <br>46 |
| JP | <br>57 |

ΕN

#### **Product list**

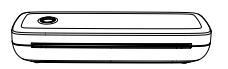

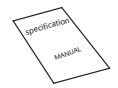

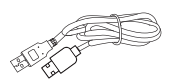

Printer

Manual

Data cable

## **Product introduction**

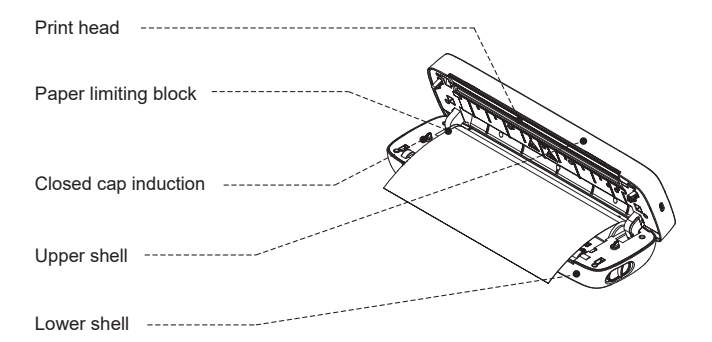

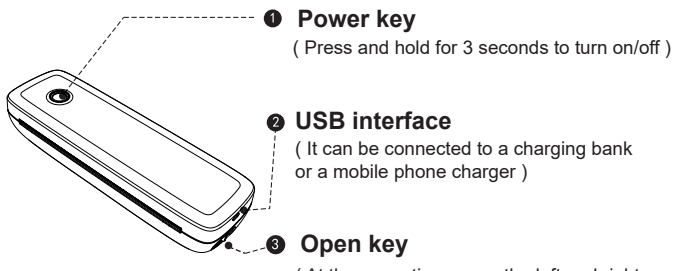

(At the same time press the left and right to open the cover and change the paper)

#### **LED Status**

| Light            | Description                                                                      | Troubleshoot                                                                                                    |
|------------------|----------------------------------------------------------------------------------|----------------------------------------------------------------------------------------------------|
| Green            | Normal operation                                                                 |                                                                                                    |
| Red              | a. Printer head is overheated<br>b. Charging<br>c. Top cover open<br>d. No paper | <ul><li>a. Printer will automatically resume once the printer headhas cooled down.</li><li>b. When fully charged, the light turns green.</li><li>c. Close the top covercorrectly.</li></ul> |
| Flashing<br>Red  | Low electric quantity                                                            | Please charge the printer                                                                                                    |
| Blue             | BT pairing success                                                               | BT connected success                                                                                                    |
| Flashing<br>Blue | BT is initializing or initialization failed                                      | please close the app<br>first, reatart the printer, wait<br>for the blue light to no<br>longer flash, and then<br>connect the printer in the<br>app                                         |

# App download and connect

#### Download

- 1. Search the App Store/Google Play for
- " Luck Jingle " download
- 2. Scan the corresponding QR code to download

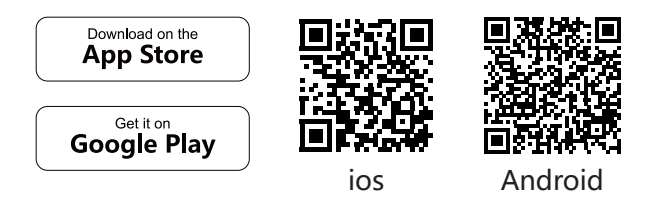

#### **Connect device**

Please Long press the **power** button until the blue light flashes and enter the" **Luck Jingle** " App, turn on the BT of the mobile phone

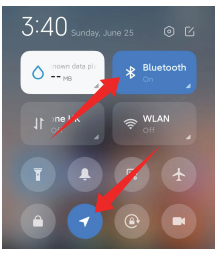

los phone: please turn on the mobile phone **BT** 

Android phone: please turn on the mobile phone **BT** and **GPS** 

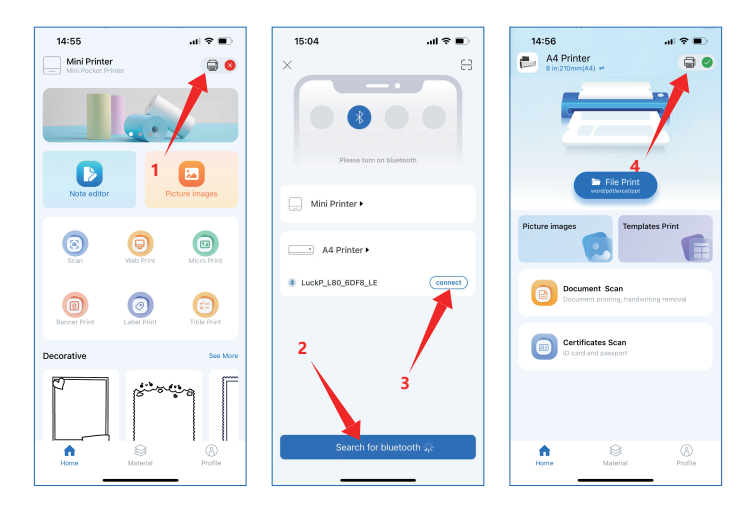

- 1. Click the small printer icon in the upper right corner
- 2. Click to search for BT
- 3. Click to connect

4. Successfully connected, a small green icon is displayed in the upper right corner

Note: Do not search for the printer connection in the Bluetooth settings of the mobile phone, but turn on the BT function and search for related devices in the APP and then connect it.

# Driver download

Driver download Please download the printer driver

(Window or MAC) on the official website at:

http://www.luckjingle.com/driverDetail?id=5

#### Install the driver for Windows

Turn on the printer, The printer connects to the computer wia USB, Locate the downloaded

" A80 Windows Driver " file and open it.

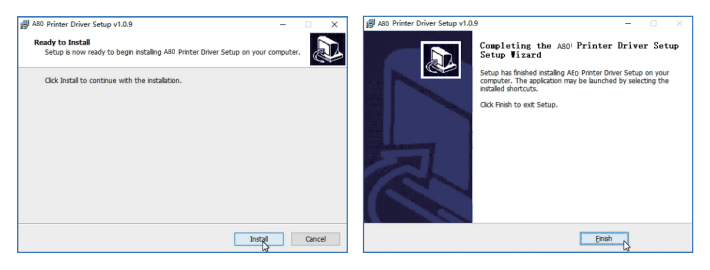

1. Click the " **Install** " button and wait for installation

2. After the installation is successful, click " **Finish** " to exit the interface

Note: Before installing the driver, turn off your computer antivirus software.the printer needs to be connected to the power supply and computer, and the power on state.

#### Install the driver for MAC

Turn on the printer, The printer connects to the computer wia USB, Locate the downloaded "A4 Printer Driver for Mac " file and open it.

1. Click on "**open** " and continue to install the printer. Follow the installation tip until you see " **The installation was successful**"

2. Open the settings of your Apple computer and click on Printers & Scanners.Keep the printer on and connect it to the Apple computer with a usb cable, wait a few seconds and you will see the A80 printer in the printer list. Then the printer is ready to print.

| $\bullet \bullet \bullet < > \blacksquare$ | Printers & Scan                                 | ners                                                  | Q Search            |   |  |  |
|--------------------------------------------|-------------------------------------------------|-------------------------------------------------------|---------------------|---|--|--|
| Note: if pri                               | Note: if printer with 304dpi, here will be A80H |                                                       |                     |   |  |  |
| Printers<br>YXWL A80                       |                                                 | VXWL A80<br>Open Print Queu<br>Options & Supplie      | e<br>•S             |   |  |  |
| + -                                        | Location:<br>Kind:<br>Status:                   | A80 Label Printer<br>A80<br>Idle<br>er on the network | Sharing Preferences |   |  |  |
|                                            | Default printer:<br>Default paper size:         | Last Printer Used<br>US Letter                        | 0                   |   |  |  |
| Click the lock to make change              | es.                                             |                                                       |                     | ? |  |  |

# Roll paper installation guide

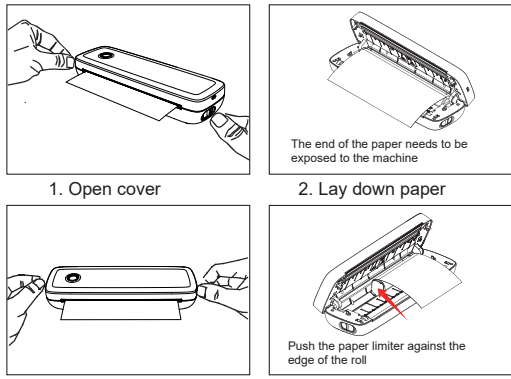

3. Closing cap

4. Paper limiter is used

#### Foldable paper installation guide

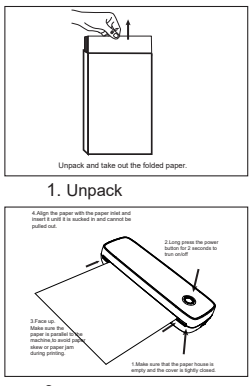

3. Loading paper

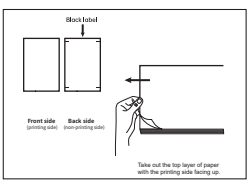

2. Take out paper

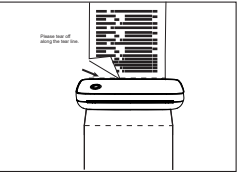

4. Tear paper

# **Charging instructions**

1. It is recommended to use mobile phone charger to charge, 5V/2A input charge

2. It is recommended to charge the first time after purchase

3. Charge once every three months, otherwise it is easy to cause lithium battery, long time natural loss, and can not charge the phenomenon

# Warning

1. In a residential environment, running this device may cause radio interference

2. The factory standard of this product does not include a power adapter. If you use a power adapter to charge, you should purchase one CE certified 5V/2A power adapter that meets the standards

3. This is a professional product, please use the original battery.

4. If you replace the original battery or use the wrong one Model batteries may explode.

# Safety and precautions

1. There is a built-in lithium battery, please do not use it in the environment with temperature higher than 40  $^\circ$ C; keep away from fire and other heat sources, and do not place it in the hot sun, such as closed car;

2. Children should be charged and used under the supervision of adults. After full charge, please make sure to pull out the charging line in time to prevent overheating, short circuit or fire;

3. Do not put the product in fire or water to avoid battery short circuit or fire or burn;

4. Working environment :0°C-40°C ambient temperature, relative humidity, 30%-85% RH Use in (non-condensing) environment, please do not exceed the recommended temperature range.

5. If you suspect that there is a problem with the battery, please contact the after-sales service center for assistance.

Please do not touch the print head directly to avoid damage, especially after printing, do not touch the print head directly to prevent overheating and scalding.

# **Cleaning print head**

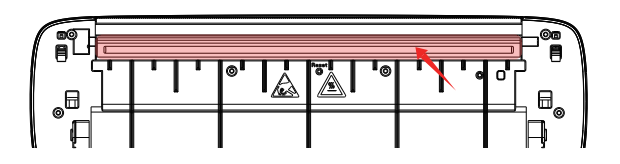

1. Please shut down the printer, open the paper cover and take out the paper roll

2. Dip cotton cloth or cotton swabs into it. On the medical alcohol, along the printing head center to around the direction of gently wipe

3. After cleaning the print head, do not use the printer immediately. Please wait 1' 2 minutes until the alcohol has completely evaporated.

# **Product specification**

| Product model             | A80                              |
|---------------------------|----------------------------------|
| Printing mode             | Row heat sensitive               |
| Printing speed            | 10 mm/s ( max )                  |
| Input power               | 5V2A                             |
| Machine size              | 290 x 90 x 56.5 mm               |
| Weight                    | 756 g                            |
| Paper type                | Thermal Paper                    |
| Applicable paper size     | 57mm-216mm                       |
| Instruction format        | YPL                              |
| Graphic printing          | Support                          |
| Man-machine interface     | Key LED indicator drive          |
| Communication interface   | USB / BT2.0 & BT4.0              |
| Operating temperature (C) | 0°C ~ +40°C                      |
| Working humidity          | 30% ~ 85% RH ( no condensation ) |
| Storage temperature (C)   | -20°C ~ +60°C                    |
| Storage humidity          | 10% ~ 90% RH ( no condensation ) |

FR

#### Liste des produits

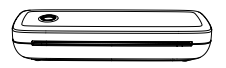

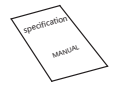

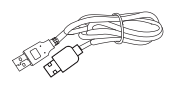

Imprimante

Manual

Câble de données

#### Introduction du produit

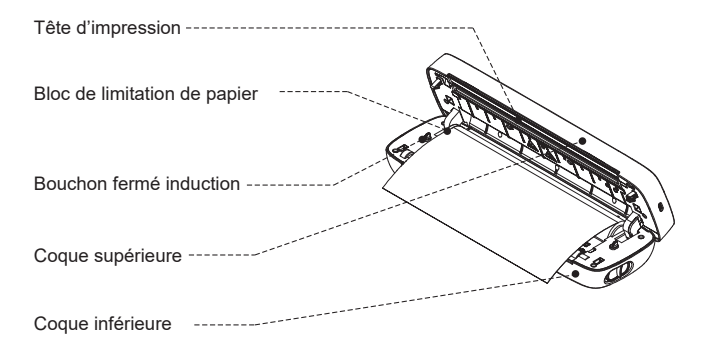

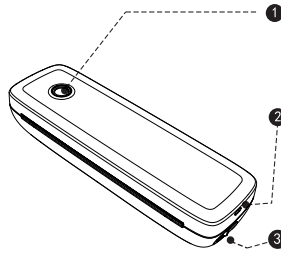

#### Olé de puissance

(appuyez et maintenez pendant 3 secondes pour allumer/éteindre)

#### Interface USB

(il peut être connecté à une banque de charge ou un chargeur de téléphone

#### Ouvrir la clé

(en même temps, appuyez sur la gauche et la droite pour ouvrir la couverture et

#### Statut de LED

| lumière             | Description Description                                                          | dépannage                                                                                                    |
|---------------------|----------------------------------------------------------------------------------|----------------------------------------------------------------------------------------------------|
| vert                | Fonctionnement Normal                                                            |                                                                                                    |
| rouge               | a. Printer head is overheated<br>b. Charging<br>c. Top cover open<br>d. No paper | <ul> <li>A. L'imprimante automatiquement<br/>Reprendre une fois la tête de<br/>l'imprimante refroidie.</li> <li>B. Une fois entièrement chargé,<br/>La lumière devient verte.</li> <li>C. Fermez la couverture<br/>supérieure correctement.</li> </ul> |
| clignotant<br>rouge | Basse quantité électrique                                                        | Veuillez charger l'imprimante                                                                                                    |
| bleu                | Succès du jumelage BT                                                            | BT connecté à succès                                                                                                    |
| clignotant<br>bleu  | BT initialise ou<br>L'initialisation a échoué                                    | Veuillez fermer l'application<br>Tout d'abord,reatart l'impriman-<br>te, attendre que la lumière bleue<br>ne clignoter plus, puis connecter<br>l'imprimante dans l'application                                                                         |

# App télécharger et se connecter

#### Télécharger le document

1. Rechercher dans l'app Store/Google Play pour

#### "Luck Jingle" télécharger

2. Scannez le code QR correspondant pour télécharger

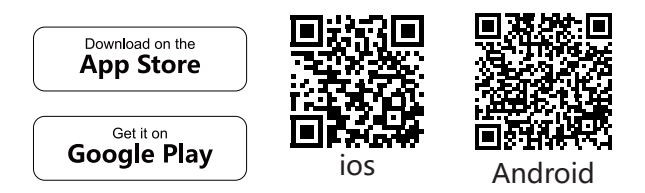

#### Connecter l'appareil

S'il vous plaît appuyez longtemps sur le bouton d'alimentation jusqu'à ce que la lumière bleue clignote et entrez dans l'application **"Luck Jingle**" App,, allumez le BT du téléphone mobile

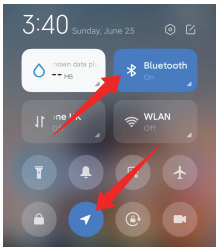

Téléphone los: s'il vous plaît allumer le téléphone portable BT

Téléphone Android: s'il vous plaît allumer le téléphone portable BT et GPS

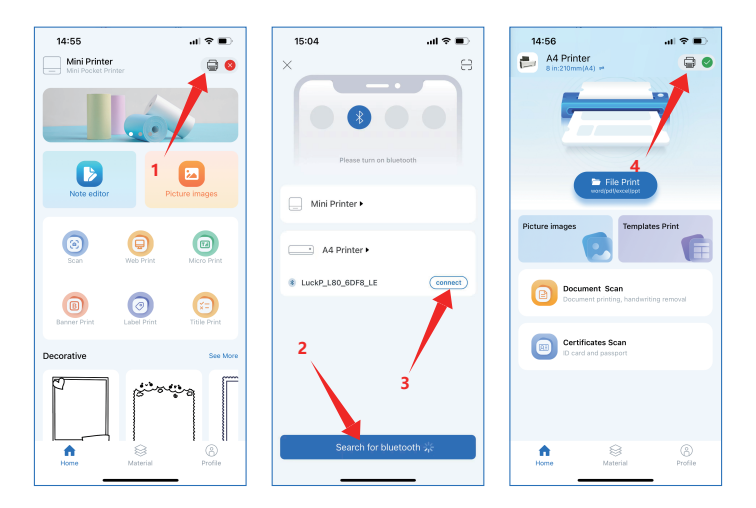

1. Cliquez sur l'icône de petite imprimante dans le coin supérieur droit

- 2. Cliquez pour rechercher BT
- 3. Cliquez pour vous connecter

4. Connecté avec succès, une petite icône verte s'affiche dans le coin supérieur droit

Remarque: ne cherchez pas la connexion de l'imprimante dans les paramètres Bluetooth du téléphone mobile, mais activez la fonction BT et recherchez les appareils connexes dans l'application, puis connectez-la.

# Télécharger le pilote

Téléchargement du pilote veuillez télécharger le pilote de l'imprimante

(Window ou MAC) sur le site officiel à:

http://www.luckjingle.com/driverDetail?id=5

#### Installer le pilote pour Windows

Allumez l'imprimante, l'imprimante se connecte à l'ordinateur wia USB, localisez le téléchargé

"Pilote Windows A80" fichier et l'ouvrir.

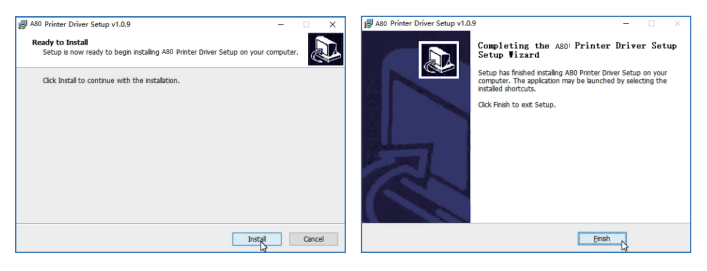

1. Cliquez sur le bouton "installer" et attendez l'installation

2. Après l'installation est réussie, Cliquez sur «terminer» pour quitter l'interface

Remarque: avant d'installer le pilote, éteignez votre logiciel antivirus. L'imprimante doit être connectée à l'alimentation d'énergie et à l'ordinateur, et à l'état de mise sous tension.

## Installer le pilote MAC

Mettre l'imprimante sous tension, la connecter à l'ordinateur via USB, localiser le fichier « A4 Printer Driver for Mac » téléchargé et l'ouvrir.

1. Cliquez sur « **Ouvrir** » et poursuivez l'installation de l'imprimante. Suivez les instructions d'installation jusqu'à ce que vous voyiez « **Installation réussie** ».

2. Ouvrez les paramètres de votre ordinateur Apple et cliquez sur « Imprimantes et scanners ». Gardez l'imprimante allumée, connectez-la à l'ordinateur Apple à l'aide du câble USB, attendez quelques secondes et vous verrez l'imprimante A80 dans la liste des imprimantes. L'imprimante sera alors prête à imprimer.

|                               | Printers & Scan     | iners              | Q Search            |   |
|-------------------------------|---------------------|--------------------|---------------------|---|
| Note : A80                    | H si l'imprimante e | est à 304 dpi      |                     |   |
| Printers                      |                     | YXWL A80           |                     |   |
| umu • Idle                    | 00                  | Open Print Queu    | e                   |   |
|                               |                     | Options & Supplie  | es                  |   |
|                               | Location:           | A80 Label Printer  |                     |   |
|                               | Kind:               | A80                |                     |   |
|                               | Status:             | Idle               |                     |   |
| + -                           | Share this printe   | er on the network  | Sharing Preferences |   |
|                               | Default printer     | Last Printer Llood | ^                   |   |
|                               | Default printer.    | Last Printer Osed  | ~                   |   |
|                               | Default paper size: | US Letter          | \$                  |   |
| Click the lock to make change | ·S.                 |                    |                     | ? |

#### Guide d'installation de papier de rouleau

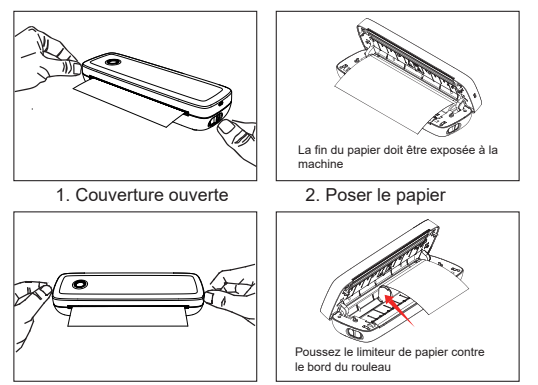

- 3. Bouchon de fermeture
- 4. Un limiteur de papier est utilisé

#### Guide d'installation de papier pliable

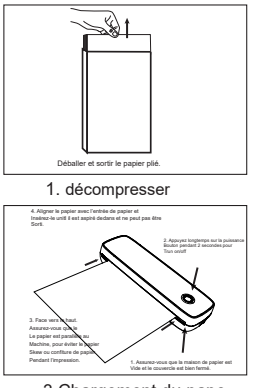

3.Chargement du pape

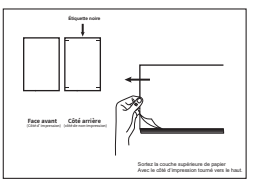

2. Pour emporter pape

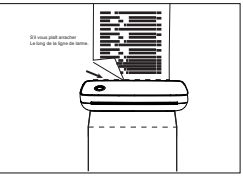

4. Papier larme

# Instructions de charge

1. Il est recommandé d'utiliser le chargeur de téléphone portable pour charger, charge d'entrée 5V/2A

2. Il est recommandé de charger la première fois après l'achat

3. Chargez une fois tous les trois mois, autrement il est facile de causer la batterie au lithium, perte naturelle de long temps, et ne peut pas charger le phénomène

## avertissement

1. Dans un environnement résidentiel, l'exécution de cet appareil peut causer des interférences radio

2. La norme d'usine de ce produit n'inclut pas un adaptateur secteur. Si vous utilisez un adaptateur secteur pour charger, vous devez acheter un adaptateur secteur 5V/2A certifié CE qui répond aux normes

3. C'est un produit professionnel, s'il vous plaît utiliser la batterie d'origine.

4. Si vous remplacez la batterie d'origine ou utilisez le mauvais modèle, les batteries peuvent exploser.

# Sécurité et précautions

1. Il y a une batterie au lithium intégrée, s'il vous plaît ne l'utilisez pas dans l'environnement avec une température supérieure à 40 °C; Gardez loin du feu et d'autres sources de chaleur, et ne le placez pas au soleil chaud, comme la voiture fermée;

2. Les enfants doivent être accusés et utilisés sous la surveillance d'adultes. Après une charge complète, assurez-vous de retirer la ligne de charge à temps pour empêcher la surchauffe, le court-circuit ou le feu;

3. Ne mettez pas le produit dans le feu ou l'eau pour éviter le court-circuit de batterie ou le feu ou la brûlure;

4. Environnement de travail: température ambiante de 0°C-40°C, humidité relative, utilisation de 30%-85% hr dans l'environnement (sans condensation), veuillez ne pas dépasser la plage de température recommandée.

S'il vous plaît ne touchez pas la tête d'impression directement pour éviter des dommages, surtout après l'impression, ne touchez pas la tête d'impression directement pour éviter la surchauffe et

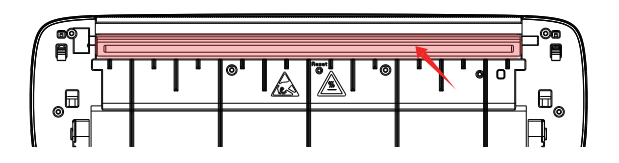

1. Veuillez arrêter l'imprimante, ouvrir la couverture de papier et retirer le rouleau de papier

2. Tremper un chiffon de coton ou des tampons de coton dedans. Sur l'alcool médical, le long du centre de la tête d'impression à autour de la direction de essuyer doucement

3. Après avoir nettoyé la tête d'impression, n'utilisez pas l'imprimante immédiatement. Veuillez patienter 1' 2 minutes jusqu'à ce que l'alcool se soit complètement évaporé.

# Spécification du produit

| Modèle de produit           | A80                              |
|-----------------------------|----------------------------------|
| Mode d'impression           | Row chaleur sensible             |
| Vitesse d'impression        | 10 mm/ S (max)                   |
| Puissance d'entrée          | 5V <del></del> 2A                |
| Taille de Machine           | Dimensions: 290 x 90 x 56.5mm    |
| Poids poids                 | 756 g                            |
| Type de papier              | Papier thermique                 |
| Taille de papier Applicable | 57mm-216mm                       |
| Format d'instruction        | YPL                              |
| Impression graphique        | soutien                          |
| Interface homme-machine     | Clé LED indicateur drive         |
| Interface de Communication  | USB / BT2.0 & BT4.0              |
| Température de fonctionne-  | 0°C ~ +40°C                      |
| ment (C)                    | 30% ~ 85% hr (sans condensation) |
| Humidité fonctionnante      | -20 °C ~ +60 °C                  |
| Température de stockage(C)  | 10% ~ 90% hr (sans condensation) |

DE

#### Produktliste

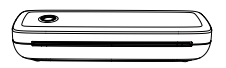

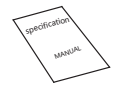

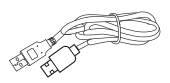

Drucker

Handbuch

Data cable

## Produkteinführung

| Druckkopf       |             |           |       |
|-----------------|-------------|-----------|-------|
| Papierbegrenz   | ungsblock   |           |       |
| Induktion mit g | eschlossene | r Kappe < |       |
| Oberschale      |             |           | A. C. |
| Untere Schale   |             |           |       |

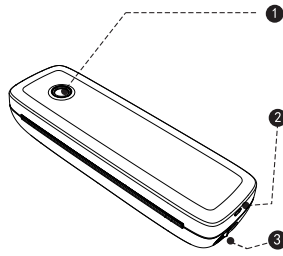

#### Einschalttaste

(Halten Sie drei Sekunden lang gedrückt, um ein-/auszuschalten)

#### Ø USB-Schnittstelle

(Es kann an eine Ladebank oder ein Handy-Ladegerät angeschlossen

#### Schlüssel öffnen

(Drücken Sie gleichzeitig links und rechts, um das Cover zu öffnen und das Papier zu wechseln)

#### **LED-Status**

| licht           | Beschreibung                                                                                | Fehlerbehebung                                                                                                    |
|-----------------|---------------------------------------------------------------------------------------------|----------------------------------------------------------------------------------------------------|
| Grün            | Normalbetrieb                                                                               |                                                                                                    |
| Rot             | a. Der Druckkopf ist überhitzt<br>b. Gebühren<br>c. obere Abdeckung offen<br>d. Kein Papier | <ul> <li>a. Drucker wird automatisch</li> <li>Fahren Sie fort, sobald der</li> <li>Druckkopf abgekühlt ist.</li> <li>b. Bei voller Ladung</li> <li>Licht wird grün.</li> <li>c. Schließen Sie die obere</li> <li>Abdeckung richtig. supérieure</li> <li>correctement.</li> </ul> |
| Blinken<br>Rot  | Geringe elektrische Menge                                                                   | Bitte laden Sie den Drucker auf                                                                                                    |
| Blau            | BT-Kopplung erfolgreich                                                                     | BT-Verbindung erfolgreich                                                                                                    |
| Blinken<br>Blau | BT wird initialisiert oder<br>Initialisierung fehlgeschla-<br>gen                           | Bitte schließen Sie die App<br>Stellen Sie zuerst den Drucker<br>neu an, warten Sie, bis das<br>blaue Licht nicht mehr blinkt,<br>und verbinden Sie dann den<br>Drucker in der App                                                                                               |

# App herunterladen und verbinden

#### Télécharger le document

- 1. Suchen Sie im App Store/Google Play nach
- "Luck Jingle" herunterladen
- 2. Scannen Sie den entsprechenden QR-Code zum

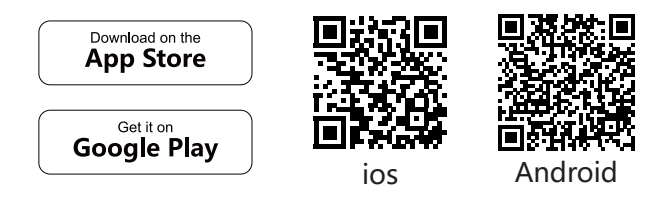

#### Gerät anschließen

Bitte lange die Ein-/Aus-Taste drücken, bis das blaue Licht blinkt und die "Luck Jingle" App aufrufen, BT des Mobiltelefons einschalten

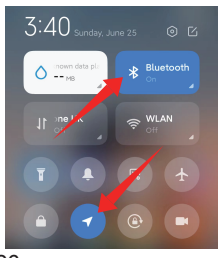

los Telefon: Bitte schalten Sie das Mobiltelefon BT ein Bluetooth

Android-Telefon: Bitte schalten Sie das Mobiltelefon BT und GPS ein

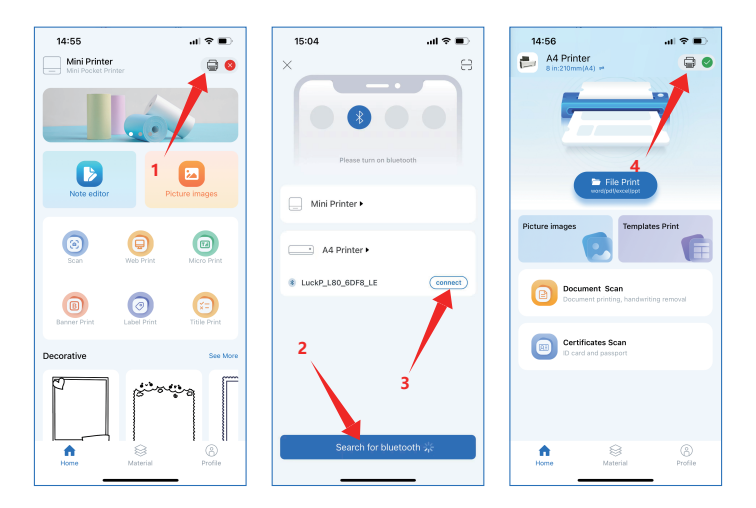

1. Klicken Sie auf das kleine Druckersymbol in der oberen rechten Ecke

- 2. Klicken Sie, um nach BT zu suchen
- 3. Zum Verbinden klicken

4. Erfolgreich verbunden, wird ein kleines grünes Symbol in der oberen rechten Ecke angezeigt

Achtung: sucht nicht in den bluetooth-einstellungen nach verbindungen, sondern in BT, danach in einer APP.

# Treiber herunterladen

Treiber herunterladen Bitte laden Sie den Druckertreiber herunter

(Fenster oder MACauf der offiziellen Website unter:

http://www.luckjingle.com/driverDetail?id=5

#### Den Treiber für Windows installieren

Schalten Sie den Drucker ein, Der Drucker verbindet sich mit dem Computer über USB, Suchen Sie die heruntergeladene

"A80 Windows Driver File und öffnen Sie sie.

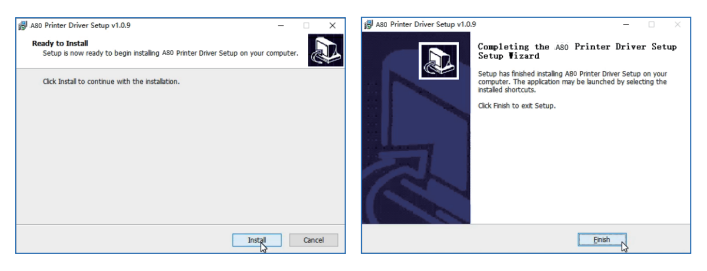

1. Klicken Sie auf die Schaltfläche Installations-Taste und warten Sie auf die 2. Nach erfolgreicher Installation, Klicken Sie auf "Fertig stellen" um die Schnittstelle zu verlassen.

Hinweis: Bevor Sie den Treiber installieren, schalten Sie die Antivirensoftware Ihres Computers aus. Der Drucker muss an das Netzteil und den Computer angeschlossen sein, und der

# Installieren Sie den MAC-Treiber

Schalten Sie den Drucker ein, schließen Sie den Drucker über USB an den Computer an, suchen Sie die heruntergeladene Datei "A4 Printer Driver for Mac" und öffnen Sie sie. 1.

1.Klicken Sie auf **"Öffnen**" und fahren Sie mit der Installation des Druckers fort. Befolgen Sie die Installationsanweisungen, bis Sie **"Installation erfolgreich**" sehen.

2. öffnen Sie die Einstellungen Ihres Apple-Computers und klicken Sie auf "Drucker und Scanner". Lassen Sie den Drucker eingeschaltet, schließen Sie ihn mit dem USB-Kabel an den Apple-Computer an und warten Sie einige Sekunden, bis der A80-Drucker in der Liste der Drucker angezeigt wird. Der Drucker ist dann bereit zum Drucken.

| $\bullet \bullet \bullet < > \blacksquare$  | Printers & Scan     | iners             | Q Search            |   |
|---------------------------------------------|---------------------|-------------------|---------------------|---|
| Hinweis: A80H bei einem Drucker mit 304 dpi |                     |                   |                     |   |
| Printers                                    |                     | YXWL A80          |                     |   |
| • Idle                                      |                     | Open Print Queu   | e                   |   |
|                                             |                     | Options & Supplie | es                  |   |
|                                             | Location:           | A80 Label Printer |                     |   |
|                                             | Kind:               | A80               |                     |   |
|                                             | Status:             | Idle              |                     |   |
| + -                                         | Share this printe   | er on the network | Sharing Preferences |   |
|                                             | Default printer     | Last Printer Used | 0                   |   |
|                                             | B ( )               |                   |                     |   |
| 0                                           | Default paper size: | US Letter         | \$                  |   |
| Click the lock to make change               | es.                 |                   | (                   | ? |

#### Richtlinien zur installation Von filzpapier

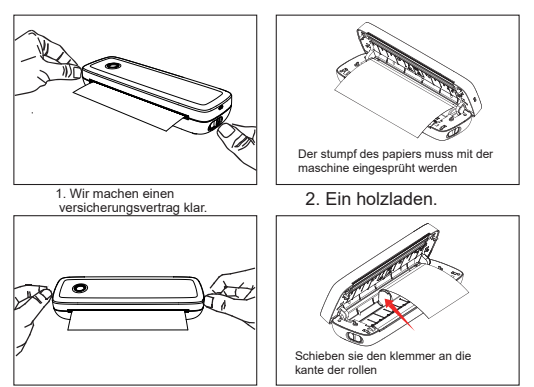

- 3. Mütze schließen.
- 4. Mit einem klebeband

#### Falten zur installation Von anleitungen

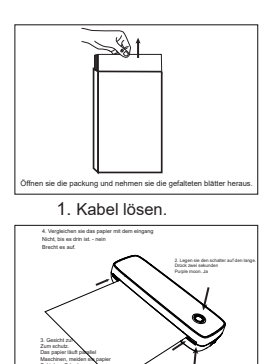

3. Vollladen, pepper!

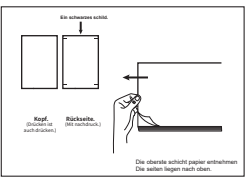

2. Pack die tüte ein

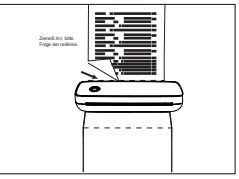

4. Das papier zerreißen.

# Ladeanleitung

1. Es wird empfohlen, Handy-Ladegerät zu verwenden, um aufzuladen, 5V/2A Eingangsladung

2. Es wird empfohlen, das erste Mal nach dem Kauf zu laden

3. Laden Sie einmal alle drei Monate, sonst ist es einfach, Lithiumbatterie, langfristigen natürlichen Verlust zu verursachen und kann das Phänomen nicht aufladen

# Warnung

1. In einer Wohnumgebung kann der Betrieb dieses Geräts Funkstörungen verursachen

2. Der Werksstandard dieses Produkts beinhaltet kein Netzteil. Wenn Sie ein Netzteil zum Aufladen verwenden, sollten Sie ein CE-zertifiziertes 5V/2A-Netzteil kaufen, das die Standards erfüllt

3. This ist ein professionelles Produkt, bitte verwenden Sie die ursprüngliche Batterie.

4. Wenn Sie die Originalbatterie austauschen oder die falsche verwenden, können Modellbatterien explodieren.

# Sicherheit und Vorsichtsmaßnahmen

1. Es gibt eine eingebaute Lithiumbatterie, bitte verwenden Sie sie nicht in der Umgebung mit Temperatur höher als 40 °C; Halten Sie sich von Feuer und anderen Wärmequellen fern und stellen Sie es nicht in die heiße Sonne, wie geschlossenes Auto;

2. Kinder sollten unter Aufsicht von Erwachsenen berechnet und verwendet werden. Nach vollständiger Ladung stellen Sie bitte sicher, dass Sie die Ladeleitung rechtzeitig herausziehen, um Überhitzung, Kurzschluss oder Feuer zu verhindern;

3. Setzen Sie das Produkt nicht in Feuer oder Wasser, um Batteriekurzschluss oder Feuer oder Verbrennung zu vermeiden;

4. Arbeitsumgebung: 0°C-40°C Umgebungstemperatur, relative Luftfeuchtigkeit, 30%-85% RH Verwendung in nichtkondensierender Umgebung, bitte überschreiten Sie nicht den empfohlenen Temperaturbereich.

Please do not touch the print head directly to avoid damage, especially after printing, do not touch the print head directly to prevent overheating and scalding.

# Reinigung des Druckkopfes

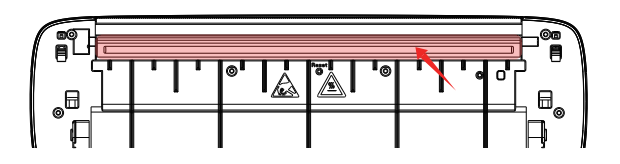

1. Bitte schließen Sie den Drucker, öffnen Sie die Papierabdeckung und nehmen Sie die Papierrolle heraus

2. Tauchen Sie Baumwolltuch oder Wattestäbchen hinein.

3. Verwenden Sie den Drucker nach der Reinigung des Druckkopfs nicht sofort. Bitte warten Sie 1' 2 Minuten, bis der Alkohol vollständig verdampft ist.

# Produktspezifikation

| Produktmodell               | A80                             |  |
|-----------------------------|---------------------------------|--|
| Druckmodus                  | Reihe hitzeempfindlich          |  |
| Druckgeschwindigkeit        | 10 mm/s (max)                   |  |
| Eingangsleistung            | 5V2A                            |  |
| Maschinengröße              | 290 x 90 x 56.5mm               |  |
| Gewicht                     | 756 g                           |  |
| Papierart                   | Thermopapier                    |  |
| Ok, größe passt.            | 57mm-216mm                      |  |
| Instruktionsformat          | YPL                             |  |
| Grafischer Druck            | Unterstützung                   |  |
| Mensch-Maschine             | Taste LED Anzeigeantrieb        |  |
| Schnittstelle               | USB / BT2.0 & BT4.0             |  |
| Kommunikationsschnittstelle | 0°C ~ +40°C                     |  |
| Betriebstemperatur (C)      | 30% ~ 85% RH, keine Kondention) |  |
| Arbeitsfeuchte              | -20 °C ~ +60 °C                 |  |
| Lagertemperatur (C)         | 10% ~ 90% RH ohne Kondenstion)  |  |
IT

### Elenco prodotti

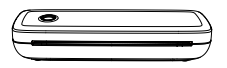

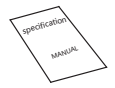

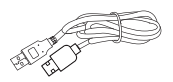

Stampante

Manuale

Cavo dati

### Introduzione del prodotto

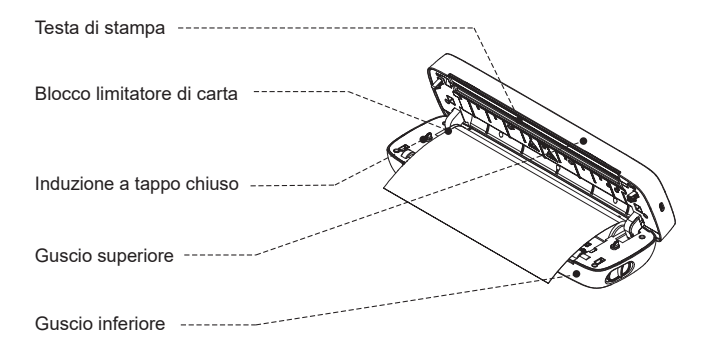

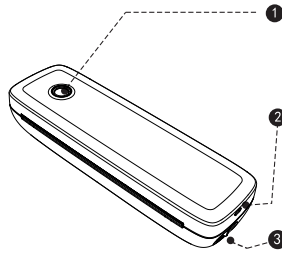

#### Tasto di accensione

(Tenere premuto per 3 secondi per accendere / spegnere)

#### Interfaccia USB

(Può essere collegato a una banca di ricarica o a un caricatore del telefono cellulare)

#### Chiave aperta

(Allo stesso tempo premere sinistra e destra per aprire la copertina e cambiare la carta)

### Stato LED

| Luce                  | Descrizione                                                                            | Risoluzione dei problemi                                                                                                    |
|-----------------------|----------------------------------------------------------------------------------------|----------------------------------------------------------------------------------------------------|
| Verde                 | Funzionamento normale                                                                  |                                                                                                    |
| Rosso                 | a. La testina della stampante<br>è surriscaldata<br>b. Oneri<br>c. Coperchio superiore | a. La stampante verrà automatica-<br>mente<br>Riprendere una volta che<br>l'intestazione della stampante si è<br>raffreddata.<br>b. Una volta completamente carica,<br>il<br>La luce diventa verde.<br>c. Chiudere correttamente la<br>copertura superiore. |
| Lampeggiante<br>Rosso | Quantità elettrica bassa                                                               | Si prega di caricare la stampante                                                                                                    |
| Blu                   | Successo dell'accoppiamento<br>BT                                                      | BT connected success                                                                                                    |
| Lampeggiante<br>Blu   | BT sta avviando o<br>inizializzazione non riuscita                                     | please close the app<br>first, reatart the printer, wait<br>for the blue light to no<br>longer flash, and then<br>connect the printer in the<br>app                                                                                                    |

# Scarica e connetti App

### Scarica

- 1. Cerca nell'App Store/Google Play per
- "Luck Jingle" download
- 2. Scansiona il codice QR corrispondente per scaricare

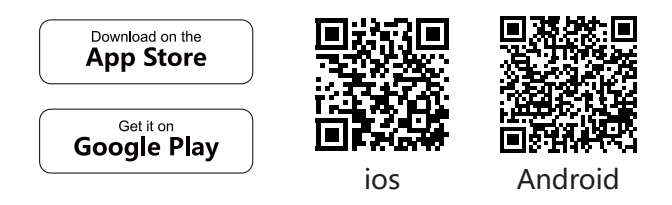

Collegare il dispositivo Premere a lungo il pulsante di accensione fino a quando la luce blu lampeggia e entrare nell'app "Luck Jingle", accendere il BT del telefono cellulare

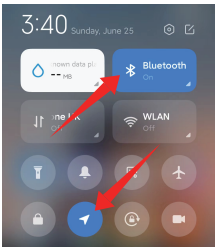

los telefono: si prega di accendere il telefono cellulare **BT** 

telefono Android: si prega di accendere il telefono cellulare BT e **GPS** 

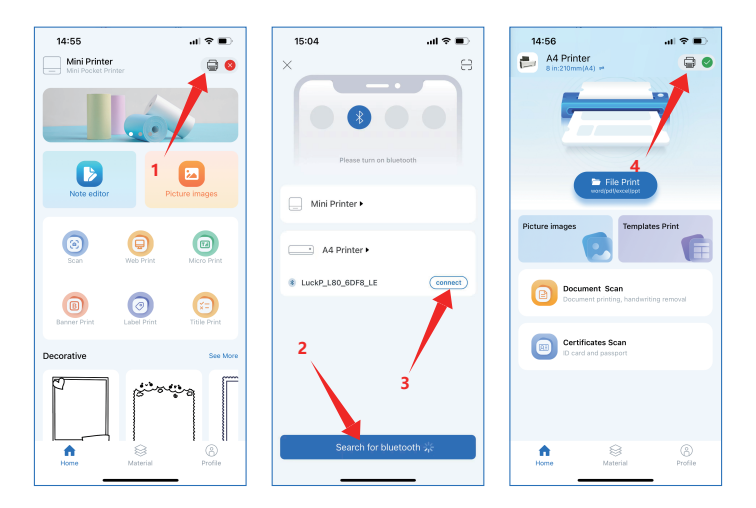

1. Fare clic sull'icona della stampante piccola nell'angolo in alto a destra

- 2. Fare clic per cercare BT
- 3. Fare clic per connettersi

4. Collegato correttamente, una piccola icona verde viene visualizzata nell'angolo in alto a destra

Nota: non cercare la connessione della stampante nelle impostazioni Bluetooth del cellulare, ma accendere la funzione BT e cercare i dispositivi collegati nella APP e poi connetterli.

# Scaricare driver

Scarica il driver Scarica il driver della stampante (Finestra o MAC) sul sito ufficiale all'indirizzo: http://www.luckjingle.com/driverDetail?id=5

#### Installare il driver per Windows

Accendere la stampante, La stampante si collega al computer tramite USB, Individuare il file scaricato

" A80 Windows Driver " file e aprirlo.

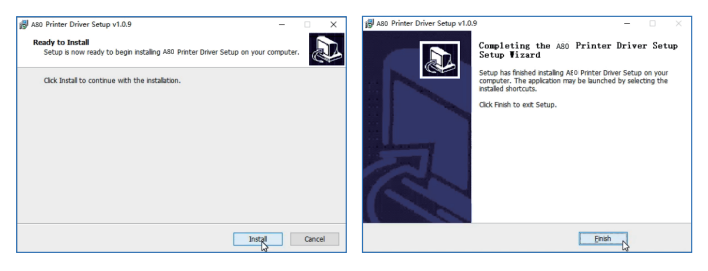

1. Fare clic sul pulsante "Installa" e attendere l'installazione

2. Dopo che l'installazione è riuscita, Fare clic su "**Finish**" per uscire dall'interfaccia

Nota: Prima di installare il driver, spegnere il software antivirus del computer. La stampante deve essere collegata all'alimentazione elettrica e al computer e allo stato di accensione.

# Installare il driver MAC

Accendere la stampante, collegarla al computer tramite USB, individuare il file scaricato "A4 Printer Driver for Mac" e aprirlo.

Fare clic su **"Apri**" e continuare l'installazione della stampante. Seguire le istruzioni per l'installazione fino a visualizzare **"Installazione riuscita**".

2. Aprire le impostazioni del computer Apple e fare clic su "Stampanti e scanner". Tenere la stampante accesa, collegarla al computer Apple con il cavo USB, attendere qualche secondo e vedere la stampante A80 nell'elenco delle stampanti. La stampante sarà quindi pronta per la stampa.

| $\bullet \bullet \bullet < > \blacksquare$ | Printers & Scan                        | iners                                            | Q. Search           |  |  |
|--------------------------------------------|----------------------------------------|--------------------------------------------------|---------------------|--|--|
| Nota: A80                                  | Nota: A80H se la stampante è a 304 dpi |                                                  |                     |  |  |
| Printers<br>YXWL A80<br>• Idle             |                                        | VXWL A80<br>Open Print Queu<br>Options & Supplie | e<br>25             |  |  |
|                                            | Location:<br>Kind:<br>Status:          | A80 Label Printer<br>A80<br>Idle                 |                     |  |  |
| + -                                        | Share this printe                      | er on the network                                | Sharing Preferences |  |  |
|                                            | Default printer:                       | Last Printer Used                                | \$                  |  |  |
|                                            | Default paper size:                    | US Letter                                        | 0                   |  |  |
| Click the lock to make change              | S.                                     |                                                  | ?                   |  |  |

### Guida all'installazione di carta rotante

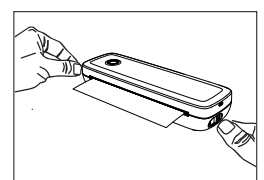

1. Apri copertina

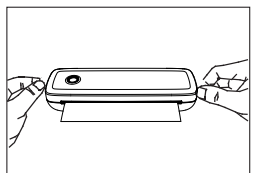

3. Chiusura cap

3. Caricamento pape

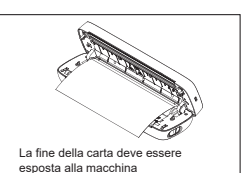

2. Crea carta

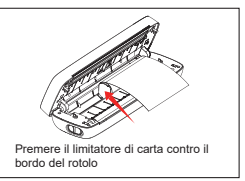

4. Si usa un limitatore di carta

#### Guida all'installazione di carta pieghevole

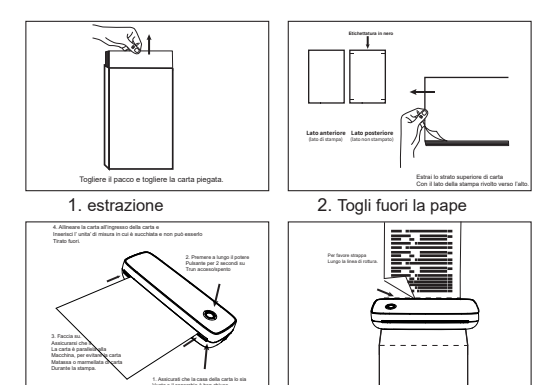

4. Strappa carta

# Istruzioni per la ricarica

1. Si raccomanda di utilizzare il caricatore del telefono cellulare per caricare, carica di ingresso 5V/2A

2. Si consiglia di caricare la prima volta dopo l'acquisto

3. caricare una volta ogni tre mesi, altrimenti è facile causare la batteria al litio, perdita naturale di lungo tempo e non può caricare il fenomeno

# Attenzione

1. In un ambiente residenziale, l'utilizzo di questo dispositivo può causare interferenze radio

2. Lo standard di fabbrica di questo prodotto non include un adattatore di alimentazione. Se si utilizza un adattatore di alimentazione per ricaricare, è necessario acquistare un adattatore di alimentazione 5V / 2A certificato CE che soddisfa gli standard

3. This è un prodotto professionale, si prega di utilizzare la batteria originale.

4. Se si sostituisce la batteria originale o si utilizza quella sbagliata Le batterie modello potrebbero esplodere.

# Sicurezza e precauzioni

Sicurezza e precauzione1. C'è una batteria al litio integrata, si prega di non usarlo nell'ambiente con temperatura superiore a 40 °C; tenere lontano dal fuoco e da altre fonti di calore e non metterlo al sole caldo, come l'automobile chiusa;

2. I bambini devono essere addebitati e utilizzati sotto la supervisione di adulti. Dopo la carica completa, assicurarsi di estrarre la linea di ricarica in tempo per evitare surriscaldamento, cortocircuito o incendio;

3. non mettere il prodotto in fuoco o acqua per evitare cortocircuito della batteria o incendio o bruciare;

4. ambiente di lavoro: 0 ° C-40 ° C temperatura ambiente, umidità relativa, 30% -85% RH Uso in ambiente (non condensante), si prega di non superare l'intervallo di temperatura raccomandato.

5. Se si sospetta che ci sia un problema con la batteria, si prega di contattare il centro di assistenza post-vendita per assistenza.

Si prega di non toccare direttamente la testina di stampa per evitare danni, soprattutto dopo la stampa, non toccare direttamente la testina di stampa per evitare surriscaldamento e

## Testina di stampa di pulizia

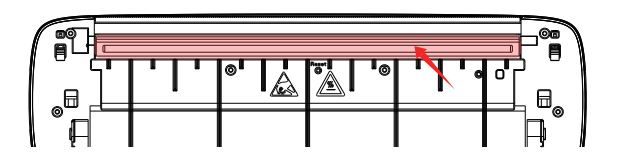

1. Si prega di spegnere la stampante, aprire il coperchio di carta e prendere il rotolo di carta

2. immergere panno di cotone o tamponi di cotone in esso. Sull'alcool medico, lungo il centro della testa di stampa intorno alla direzione di pulire delicatamente

3. Dopo aver pulito la testina di stampa, non utilizzare immediatamente la stampante. Si prega di attendere 1' 2 minuti fino a quando l'alcol è completamente evaporato.

# Specifiche del prodotto

| Modello di prodotto                | A80                            |
|------------------------------------|--------------------------------|
| Modalità di stampa                 | Sensibile al calore della riga |
| Velocità di stampa                 | 10 mm/s ( max )                |
| Potenza in ingresso                | 5V2A                           |
| Dimensione macchina                | 290 x 90 x 56.5 mm             |
| Peso                               | 756 g                          |
| Tipo di carta                      | Carta termica                  |
| Dimensione della carta applicabile | 57mm-216mm                     |
| Formato delle istruzioni           | YPL                            |
| Stampa grafica                     | Supporto                       |
| Interfaccia uomo-macchina          | Indicatore LED chiave          |
| Interfaccia di comunicazione       | USB / BT2.0 & BT4.0            |
| Temperatura di esercizio (C)       | 0°C ~ +40°C                    |
| Umidità di lavoro                  | 30% ~ 85% RH (senza condensa)  |
| Temperatura di conservazione (C)   | -20 °C ~ +60 °C                |
| Umidità di stoccaggio              | 10% ~ 90% RH (senza condensa)  |

ES

### Lista de productos

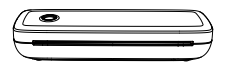

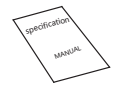

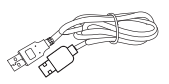

Impresoras

Manual

Cable de datos

## Introducción del producto

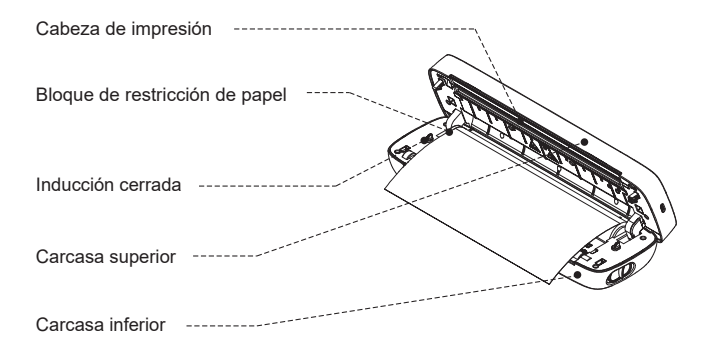

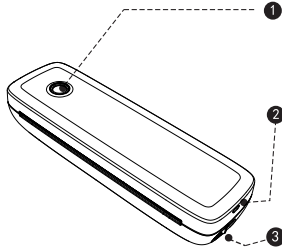

#### Botón de alimentación

(presione y mantenga pulsado durante 3 segundos para abrir / cerrar)

#### Interfaz USB

(se puede conectar al Banco de energía o al cargador del teléfono móvil)

#### Abrir la clave

(al mismo tiempo, presione los botones izquierdo y derecho para abrir la portada y

# Estado LED

| Luz              | Descripción                                                                                             | Preguntas y respuestas<br>difíciles                                                                                                    |
|------------------|----------------------------------------------------------------------------------------------------|----------------------------------------------------------------------------------------------------|
| Verde            | Funcionamiento normal                                                                                   |                                                                                                    |
| Rojo             | Sobrecalentamiento de la<br>cabeza de impresión<br>Carga<br>C. Se abre la tapa superior<br>D. sin papel | <ul> <li>A. la impresora será automática</li> <li>Continúe después de que la nariz de<br/>la impresora se enfríe.</li> <li>B. cuando está completamente<br/>cargado</li> <li>Las luces se vuelven verdes.</li> <li>Cierre correctamente la cubierta<br/>superior.</li> </ul> |
| Parpadeo<br>Rojo | Baja electricidad                                                                                       | Por favor, cargue la impresora                                                                                                    |
| Azul             | Emparejamiento BT<br>exitoso                                                                            | Conexión BT exitosa                                                                                                    |
| Parpadeo<br>Azul | BT se está iniciando o<br>Falló la iniciación                                                           | Por favor, cierre la aplicación<br>Primero, reinicie la impresora,<br>espere a que la luz azul deje<br>de parpadear y luego conecte<br>la impresora en la aplicación                                                                                                    |

# Descarga y conexión de aplicaciones

#### Descargar

1. buscar en la tienda de aplicaciones / Google Play

Descarga "Luck Jingle"

2. escanee el Código QR correspondiente para

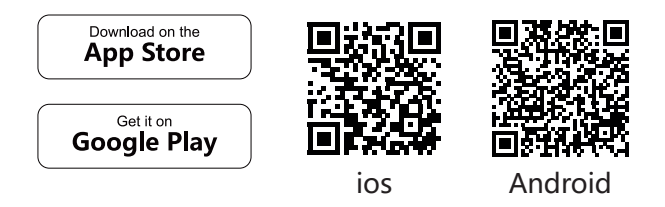

#### **Dispositivos conectados**

Presione el botón de encendido durante mucho tiempo hasta que la luz azul parpadee, luego ingrese a la aplicación "Luck Jingle" y abra el BT del teléfono.

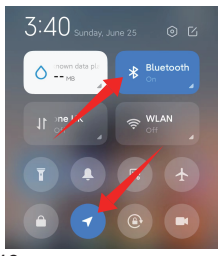

teléfono ios: por favor, encienda el **BT** del teléfono

teléfono android: abra el **BT** y el **GPS** del teléfono

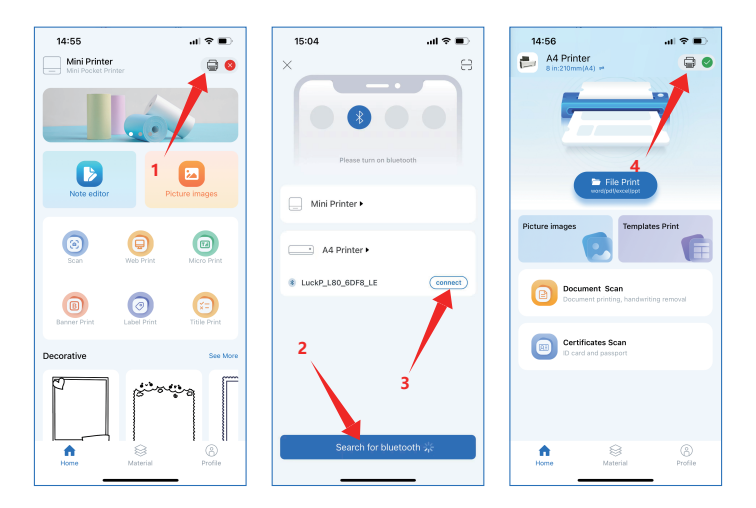

1. haga clic en el icono de la pequeña impresora en la esquina superior derecha

- 2. haga clic para buscar BT
- 3. haga clic para conectarse
- 4. conexión exitosa, con un pequeño icono verde en la

Nota: no busque la conexión de la impresora en los ajustes Bluetooth del teléfono móvil, sino que active la función BT y busque dispositivos relacionados en la aplicación y conéctelo.

## Descarga del conductor

Descargar el controlador descargar descargar el controlador de la impresora

(ventana o mac) en el sitio web oficial:

http://www.luckjingle.com/driverDetail?id=5

#### Instalar el controlador de Windows

Abre la impresora, la impresora se conecta a la computadora a través de USB y encuentra la descarga

El archivo "A80 Windows driver" y ábrelo.

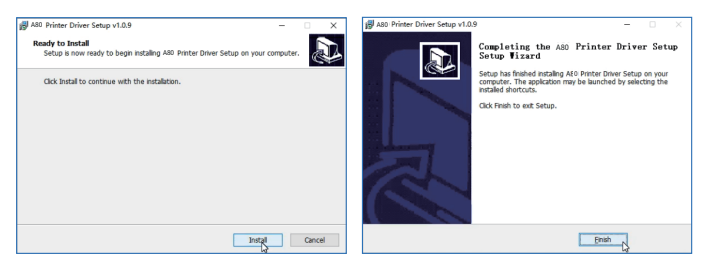

1. haga clic en el botón "**instalar**" y espere a instalar

2. después de la instalación exitosa, Haga clic en "**completar**" para salir de la interfaz

Nota: antes de instalar el controlador, apague el software antivirus del ordenador. la impresora necesita conectarse a la fuente de alimentación y al ordenador y estar encendida.

# Instale el controlador para MAC

Encienda la impresora, conéctela al ordenador mediante USB, localice el archivo «A4 Printer Driver for Mac» descargado y ábralo.

1. Haga clic en «**Abrir**» y continúe con la instalación de la impresora. Siga las instrucciones de instalación hasta que aparezca el mensaje «**Instalación correcta**».

2. Abra la configuración de su ordenador Apple y haga clic en «Impresoras y escáneres». Mantén la impresora encendida, conéctala al ordenador Apple con el cable USB, espera unos segundos y verás la impresora A80 en la lista de impresoras. La impresora estará lista para imprimir.

| $\bullet \bullet \bullet \checkmark $    | Printers & Scan     | ners              | Q Search            |   |
|------------------------------------------|---------------------|-------------------|---------------------|---|
| Nota: A80H si la impresora es de 304 dpi |                     |                   |                     |   |
| Printers                                 |                     | YXWL A80          |                     |   |
| • Idle                                   |                     | Open Print Queu   | a                   |   |
|                                          |                     | Options & Supplie | ·S                  |   |
|                                          | Location:           | A80 Label Printer |                     |   |
|                                          | Kind:               | A80               |                     |   |
|                                          | Status:             | Idle              |                     |   |
| + -                                      | Share this printe   | er on the network | Sharing Preferences |   |
|                                          | Default printer:    | Last Printer Used | 0                   |   |
|                                          | Default paper size: | US Letter         | \$                  |   |
| Click the lock to make changes           | ÷.                  |                   |                     | ? |

# Guía de instalación de rollo de papel

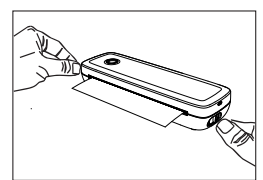

1. Cubierta abierta

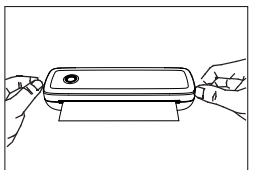

3. Tapa de cierre

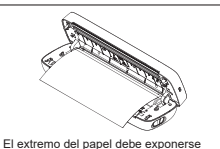

- a la máquina
- 2. El papel

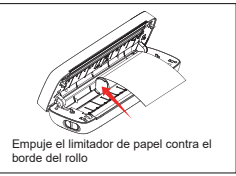

4. Se utiliza un limitde papel

### Guía de instalación de papel plegable

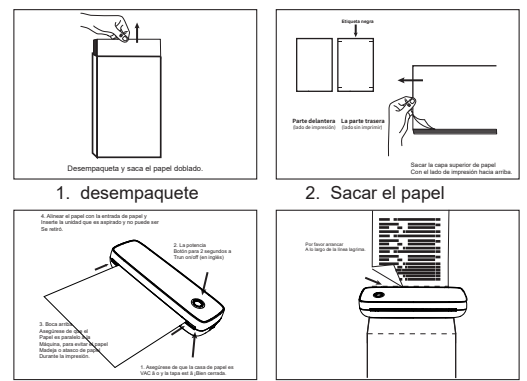

- 3. Carga de las hojas de carga
- 4. Papel de lágrima

# Instrucciones de carga

1. se recomienda cargar con un cargador de teléfono móvil y cargar con entrada 5v / 2A

2. se recomienda cargar por primera vez después de la compra

 cargar cada tres meses, de lo contrario es fácil causar pérdidas naturales a largo plazo de la batería de litio y no se puede cargar.

# Aviso

1. en un entorno residencial, el funcionamiento de este dispositivo puede causar interferencias de radio

 el estándar de fábrica de este producto no incluye adaptadores de alimentación. Si recargas con un conector de alimentación, debes comprar un conector de alimentación 5v / 2A certificado ce que cumpla con los estándares.

3. este es un producto profesional, por favor use la batería original.

4. si se reemplaza la batería original o se utiliza la batería incorrecta, la batería modelo puede explotar.

# Seguridad y precauciones

1. baterías de litio incorporadas, no las use en ambientes con temperaturas superiores a 40 ° c; Manténgase alejado de la fuente de fuego y otras fuentes de calor y no lo coloque bajo el sol abrasador, como un automóvil cerrado;

 los niños deben cargar y usar bajo la supervisión de adultos. Después de cargar, asegúrese de sacar el cable de carga a tiempo para evitar sobrecalentamiento, cortocircuito o incendio;

3. no coloque el producto en fuego o agua para evitar cortocircuitos o incendios o quemaduras en la batería;

4. ambiente de trabajo: temperatura ambiente de 0  $^{\circ}$  C - 40  $^{\circ}$  c, humedad relativa, 30% - 85% RH para uso en ambiente (no condensado), no exceda el rango de temperatura recomendado.

5. si sospecha que hay un problema con la batería, Póngase en contacto con el Centro de servicio post - venta para obtener ayuda.

 No toque la cabeza de impresión directamente para evitar daños, especialmente después de la impresión, no toque la cabeza de la impresora directamente para evitar sobrecalentamientos y quemaduras.

## Limpiar la cabeza de impresión

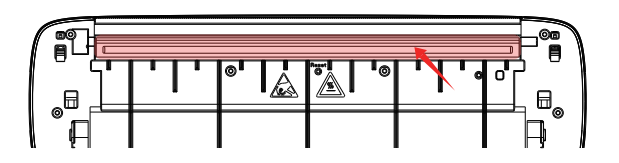

1. cierre la impresora, abra la cubierta de papel y retire el rollo de papel

2. sumerja con un algodón o un hisopo de algodón. en alcohol medicinal, limpie suavemente a lo largo del Centro de la cabeza de impresión hacia los alrededores.

3. no use la impresora inmediatamente después de limpiar la cabeza de impresión. Espere 1 / 2 minutos hasta que el alcohol se evapore por completo.

# Especificaciones del producto

| Modelo de producto                | A80                              |
|-----------------------------------|----------------------------------|
| Modo de impresión                 | Sensibilidad térmica de la línea |
| Velocidad de impresión            | 10 mm / S (máximo)               |
| Potencia de entrada               | 5V 2A                            |
| Tamaño de la máquina              | 290 x 90 x 56.5mm                |
| Peso                              | 756 gramos                       |
| Tipo de papel                     | Papel térmico                    |
| Tamaño de papel aplicable         | 57mm-216mm                       |
| Formato de instrucción            | YPL                              |
| Impresión gráfica                 | Ароуо                            |
| Interfaz hombre - máquina         | Unidad de indicador LED de clave |
| Interfaz de comunicación          | USB / BT2.0 & BT4.0              |
| Temperatura de funcionamiento (c) | 0 ° C ~ + 40 ° C                 |
| Humedad de trabajo                | 30% - 85% RH (sin condensación)  |
| Temperatura de almacenamiento (c) | - 20 ° C ~ + 60 ° C              |
| Humedad de almacenamiento         | 10% a 90% RH (sin condensación)  |

### 製品一覧です

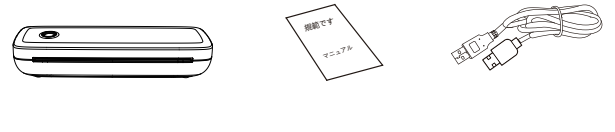

JP

プリンターです

マニュアル

データ線です

## 製品紹介です

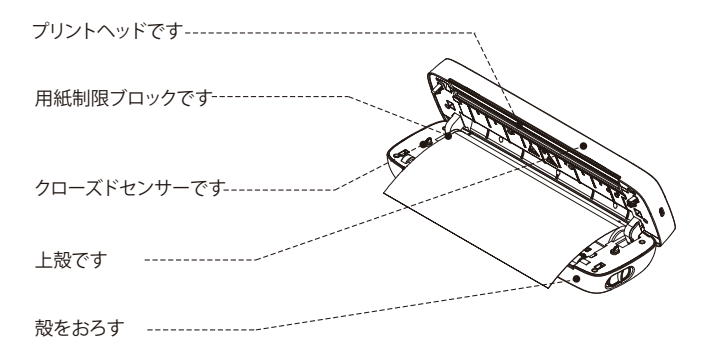

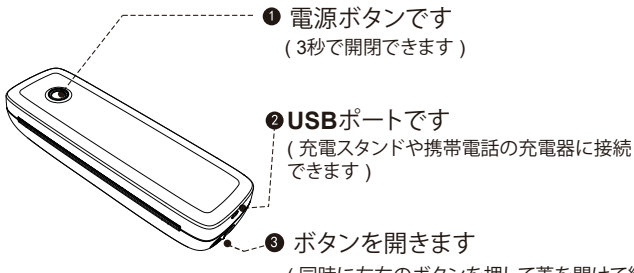

(同時に左右のボタンを押して蓋を開けて紙 を交換します)

#### LED 状態です

| ライトで<br>す   | 説明します                                                           | トラブルシューティング                                                                                                    |
|-------------|-----------------------------------------------------------------|----------------------------------------------------------------------------------------------------|
| グリー<br>ンです  | 正常に運行します                                                        |                                                                                                    |
| 赤信号<br>です   | a. プリンターヘッドの過熱で<br>す<br>b. 充電です<br>c. トップカバーが開きます<br>d. 紙がありません | <ul> <li>a. プリンターヘッド間のスペースが冷めると、プリンターは自働的に復旧します。</li> <li>b. フル充電でライトが青になりました。</li> <li>c. カバーを正しく閉めます。</li> </ul> |
| 点滅する<br>赤です | でんきが低い                                                          | プリンターの充電をお願いします                                                                                                    |
| 青です         | BT対化成功です                                                        | BT接続成功です                                                                                                    |
| 点滅す<br>る青で  | BTが初期化されているか失<br>敗しています                                         | いったんアプリをオフにして<br>、プリンタを再起動します。ブ<br>ルーライトが点滅しなくなる<br>まで待ってから、アプリ内で<br>プリンタに接続します。                                   |

アプリのダウンロードと接続です

ダウンロードします

1.App Store/Google Playで

- 「Luck Jingle」を検索してダウンロードします。
- 2. 対応QRコードをスキャンしてダウンロードします。

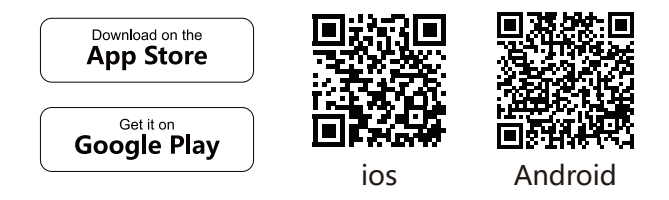

機器を接続します

青色になるまで電源ボタンを長押しして「Luck Jingle」アプ リにアクセスし、BTを起動します。

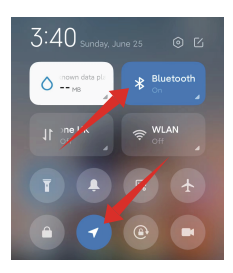

los phone: 携帯BTをお願いします

Android phone: 携帯電話の電源を入れて くださいBTとGPSです

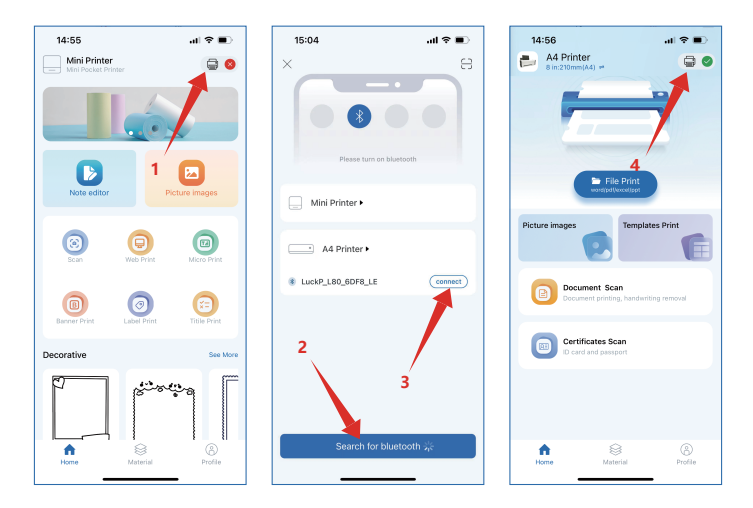

- 1. 右上の小さなプリンターのアイコンをクリックします。
- 2. BTをクリックします
- 3. 接続をクリックします
- 4. 接続できたら、右上に小さな緑色のアイコンが表示されます。

注意:携帯電話のBT設定でBTプリンタ接続を検索しないでください。

## ドライバのダウンロードです

ドライバのダウンロードプリンタドライバをダウンロードします。 (ウィンドウまたはMAC)は公式サイト上にあります:

http://www.luckjingle.com/driverDetail?id=5

#### Windowsドライバをインストールします。

プリンタを起動し、USBでコンピュータに接続してダウンロードしたものを見つけます。

「A80 Windowsドライバ」ファイルを開きます。

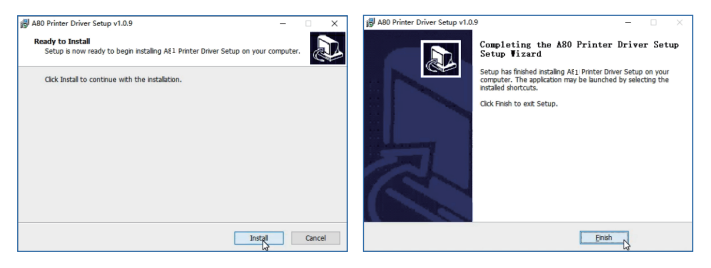

1.「インストール」ボタンをクリックして、イン ストールを待ちます。 2. インストールが完了したら、「完了」をクリ ックして終了します。

ドライバをインストールする前に、コンピュータのウイルス対策ソフト をオフにします。プリンターは電源とパソコンに接続し、電源が入って いる状態である必要があります。

MACドライバーのインストール

プリンタの電源を入れ、プリンタをUSB経由でコンピュータ に接続し、ダウンロードした「A4 Printer Driver for Mac」ファ イルを探し、開きます。

1. Open (開く)をクリックし、プリンタのインストールを続行します。 Installation Successful (インストールは成功しました)」と表示されるまで、インストールの指示に従ってください。

2. アップルコンピューターの設定を開き、「プリンタとスキャナ」をクリックします。プリンタの電源を入れたまま、USBケーブルでアップルコンピュータに接続し、数秒待つと、プリンタのリストにA80プリンタが表示されます。プリンターは印刷可能な状態になります。

| $\bullet \bullet \bullet < > \blacksquare$ | Printers & Scan     | ners                                             | Q. Search           |   |
|--------------------------------------------|---------------------|--------------------------------------------------|---------------------|---|
| 注:プリンタ                                     | マが304dpiの場合は        | tA80H                                            |                     |   |
| Printers                                   |                     | VXWL A80<br>Open Print Queu<br>Options & Supplie | e<br>•S             |   |
|                                            | Location:           | A80 Label Printer                                |                     |   |
|                                            | Kind:               | A80                                              |                     |   |
|                                            | Status:             | Idle                                             |                     |   |
| + -                                        | Share this printe   | er on the network                                | Sharing Preferences |   |
|                                            |                     |                                                  |                     |   |
|                                            | Default printer:    | Last Printer Used                                | 0                   |   |
|                                            | Default paper size: | US Letter                                        | 0                   |   |
| Click the lock to make change              | s.                  |                                                  |                     | ? |

巻紙取り付けガイド

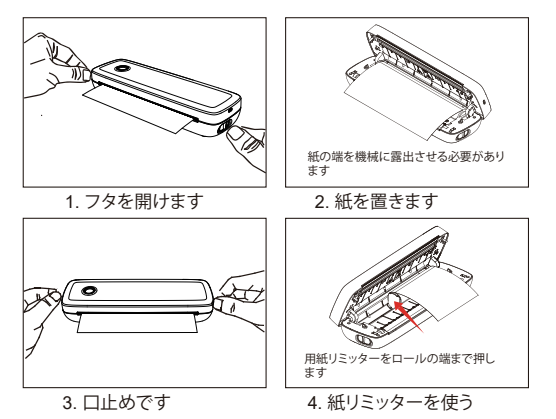

折りたたみ式の用紙取り付けガイドです

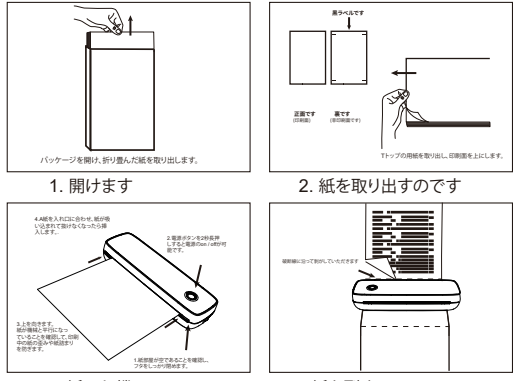

3. 紙入れ機

### 充電の説明です

1. 携帯電話の充電器、5V/2A入力充電をお勧めします。

2. 購入後のファーストチャージがおすすめです

3.3か月ごとに充電します。そうしないと、リチウムイオン電池が自 然に消耗し、長時間充電できなくなります。

#### 警告します

1.住宅環境では、この装置を実行すると電波干渉が発生する可 能性があります。

2. 本製品の出荷基準では電源アダプタは含まれていません。電 源アダプタを使用して充電する場合は、CE認証に準拠した 5V/2A電源アダプタを購入する必要があります。

3.これは専門の製品で、原装の電池を使用してください。

4. もし元の電池を交換したり間違った電池を使用すると、型番電 池が爆発することがあります。

#### 安全と予防対策です

1. T内蔵リチウムイオン電池、40℃以上の環境で使用しないでく ださい。火の源や他の熱源から遠く離れて、炎天下に置かないで ください、例えば、車の閉鎖:

2. 子供は大人の監督の下で充電して使用しなければなりません。 充電したら、必ずケーブルを抜いてください。過熱、短絡、発火を 防ぐためです;

 製品を火や水の中に入れてはいけません、バッテリーの短絡を 避けたり、発火ややけど;

4. 作業環境:環境温度0℃-40℃、相対湿度30%-85%RH(非凝縮) 環境で使用する場合は、推奨温度範囲を超えないでください。

5. もしあなたは電池が問題があることを疑いますならば、アフタ ーサービスセンターに連絡して助けを求めます。

① プリントヘッドには直接触れないでください。特にプリント後は過熱や火傷を防ぐため、直接触れないでください。

クリーンプリントヘッドです

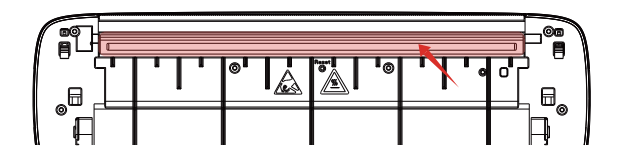

1. プリンターを閉じて、キャップを開けて、ロールを取り出します。

2. 綿布や綿棒を入れます。医療用アルコールの上をプリント ヘッドの中心に沿って軽く拭きます

3. 印刷ヘッドを清掃した後、すぐにプリンタを使用しないでく ださい。アルコールが完全に蒸発するまで1~2分待ちます。

# 製品仕様

| 製品型番です         | A80                 |
|----------------|---------------------|
| 印刷モードです        | 感熱印刷です              |
| 印刷速度です         | 10 mm/s ( max )     |
| 入力電力です         | 5V2A                |
| 機械のサイズです       | 290 x 90 x 56.5 mm  |
| 重さです           | 756 g               |
| 用紙タイプです        | 感熱紙です               |
| 用紙サイズを適用します    | 57mm-216mm          |
| 命令フォーマットです     | YPL                 |
| グラフィック印刷です     | 支持します               |
| マンマシンインタフェースです | キーLEDインジケータ駆動です     |
| 通信インターフェースです   | USB / BT2.0 & BT4.0 |
| 動作温度(C)です。     | 0°C ~ +40°C         |
| 作業湿度です         | 30%~85% RH ( 凝固なし ) |
| 保存温度(C)です      | -20°C ~ +60°C       |
| 湿度を蓄えます        | 10%~90% RH ( 凝固なし ) |

ΡL

#### Lista produktów

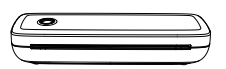

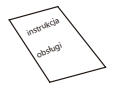

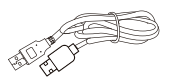

Drukarka

Podręczniki

1\* Kabel USB typu C

## Produkty

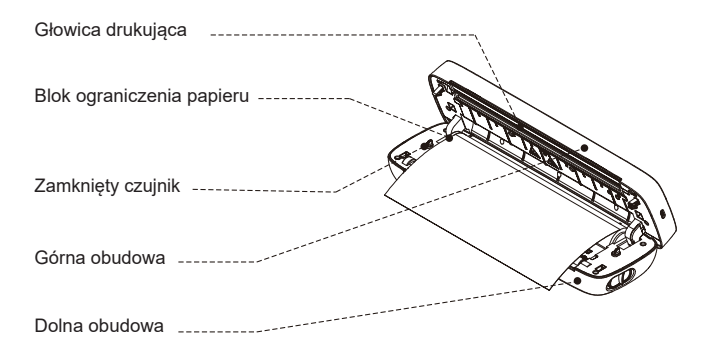

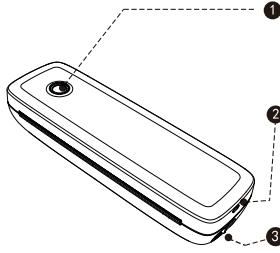

#### Przycisk zasilania

(Naciśnij i przytrzymaj przez 3 sekundy, aby włączyć/wyłączyć)

#### Port USB

(Można go podłączyć do stacji ładującej lub ładowarki telefonu komórkowego.)

#### O Przycisk otwierania

(Naciśnij jednocześnie lewy i prawy przycisk, aby otworzyć pokrywę i zmienić papier.)

### Status diody LED

| Kontrolki            | Opis                                                                                       | Rozwiązywanie<br>problemów                                                                                                    |
|----------------------|--------------------------------------------------------------------------------------------|----------------------------------------------------------------------------------------------------|
| Zielony              | Normalne działanie                                                                         |                                                                                                    |
| Czerwona             | a.Przegrzanie głowicy drukarki<br>b.Ładowanie<br>c.Otwarta górna pokrywa<br>d.Brak papieru | a.Drukarka automatycznie<br>odzyska sprawność, gdy<br>przestrzeń między głowicami<br>drukarki ostygnie.<br>b.Po pełnym naładowaniu<br>kontrolka zaświeci się na<br>zielono.<br>c.Zamknij prawidłowo górną<br>pokrywę. |
| Miga na<br>czerwono  | Poziom naładowania<br>akumulatora jest niski                                               | Naładuj drukarkę                                                                                                    |
| Niebieski            | Parowanie BT powiodło się                                                                  | Połączenie BT powiodło się                                                                                                    |
| Miga na<br>niebiesko | Trwa inicjalizacja BT lub<br>inicjalizacja nie powiodła się                                | Zamknij aplikację, uruchom<br>ponownie drukarkę, poczekaj,<br>až niebieska dioda przestanie<br>migać, a następnie podłącz<br>drukarkę w aplikacji.                                                                    |

# Pobieranie aplikacji i połączenie

#### Pobieranie

1. wyszukaj "**Luck jingle**" w App Store/Google Play, aby ją pobrać

2. zeskanuj odpowiedni kod QR, aby pobrać aplikację

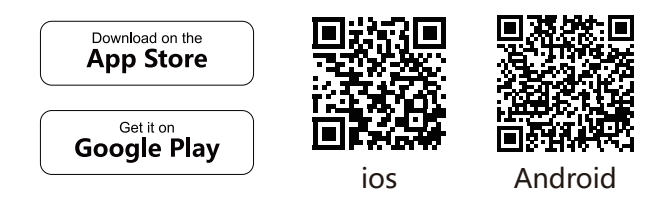

# Podłączanie urządzenia

Naciśnij i przytrzymaj przycisk zasilania, aż niebieskie światło zacznie migać, wejdź do aplikacji "**Luck Jingle**" i włącz Bluetooth w telefonie komórkowym.

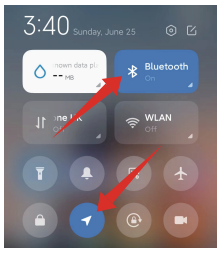

Telefon komórkowy z systemem iOS: Włącz funkcję BT w telefonie komórkowym.

Telefon komórkowy z systemem Android: Włącz Bluetooth i GPS w telefonie komórkowym.
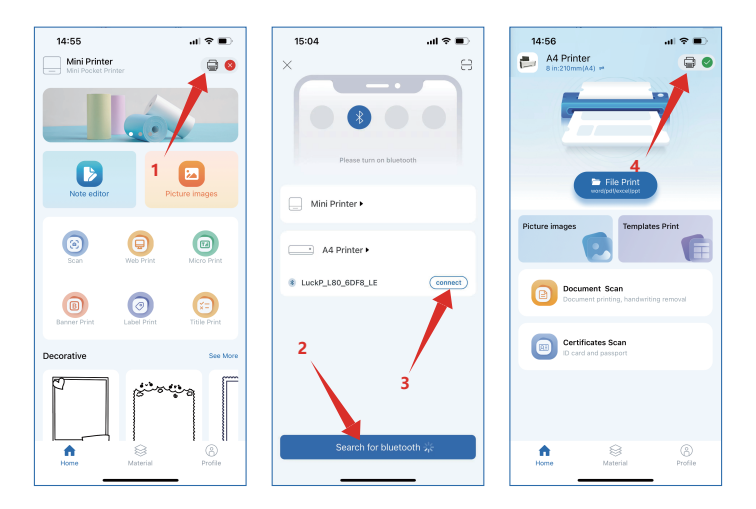

- 1. kliknij małą ikonę drukarki w prawym górnym rogu.
- 2. kliknij Wyszukaj BT
- 3. kliknij, aby połączyć

4. Po pomyślnym nawiązaniu połączenia w prawym górnym rogu zostanie wyświetlona mała zielona ikona.

Uwaga: Nie należy wyszukiwać połączenia BT drukarki w ustawieniach BT telefonu komórkowego.

# Pobieranie sterownika

Aby pobrać sterownik, należy pobrać sterownik drukarki

(Windows lub MAC) z oficjalnej strony internetowej:

https://www.luckjingle.com/driverDetail?id=5

#### Zainstaluj sterownik Windows

Włącz drukarkę, podłącz ją do komputera przez USB, znajdź pobrany plik

"A80 Windows Driver" i otwórz go.

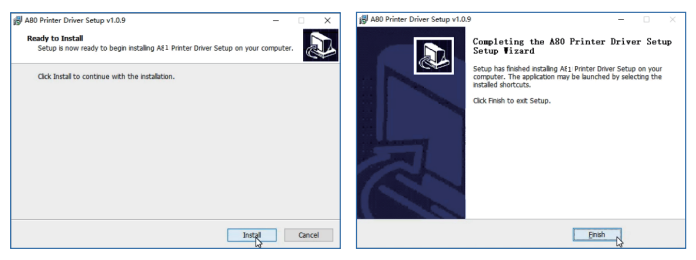

 Kliknij przycisk "Zainstaluj" i poczekaj na zakończenie instalacji.  Po pomyślnym zakończeniu instalacji kliknij przycisk "Finish", aby opuścić interfejs.

Uwaga: Przed instalacją sterownika należy wyłączyć oprogramowanie antywirusowe komputera. Drukarka musi być podłączona do źródła zasilania, a komputer musi być włączony.

# Instalacja sterownika MAC

Włącz drukarkę, podłącz ją do komputera przez USB, znajdź pobrany plik "A4 Printer Driver for Mac" i otwórz go.

1. kliknij "Otwórz" i kontynuuj instalację drukarki. Postępuj zgodnie z instrukcjami instalacji do momentu wyświetlenia komunikatu "Instalacja powiodła się".

 Otwórz ustawienia komputera Apple i kliknij "Drukarki i skanery". Pozostaw drukarkę włączoną i podłącz ją do komputera Apple za pomocą kabla USB, poczekaj kilka sekund, a zobaczysz drukarkę A80 na liście drukarek. Drukarka jest gotowa do drukowania.

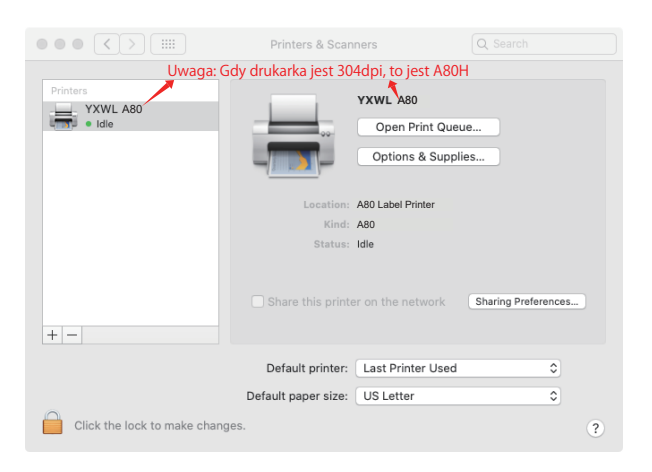

#### Instrukcja instalacji papieru

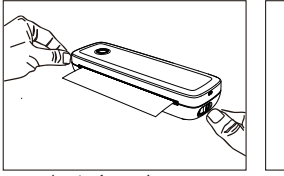

1. otwórz pokrywę

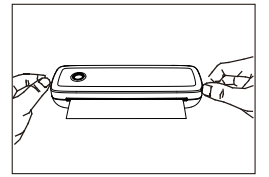

3. zamknij pokrywe

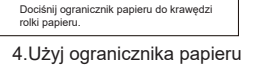

Koniec papieru musi być wystawiony na działanie urządzenia.

2. opuść papier

rolki papieru.

#### Instrukcja instalacji papieru składanego

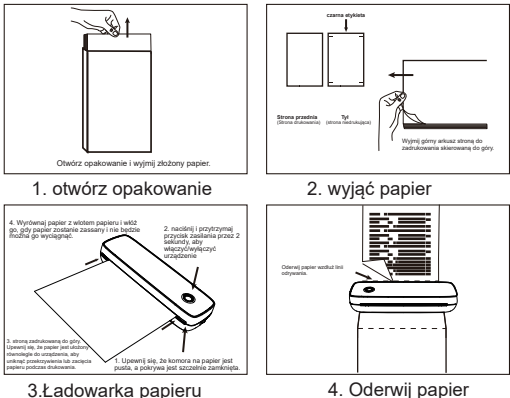

3.Ładowarka papieru

# Instrukcje ładowania

1. zalecane ładowanie za pomocą ładowarki do telefonu komórkowego, wejście ładowania 5V/2A

2. zalecane ładowanie po raz pierwszy po zakupie

 ładowanie co trzy miesiące, w przeciwnym razie łatwo jest spowodować naturalną utratę baterii litowej przez długi czas, nie można naładować zjawiska

# Ostrzeżenie

1) W środowisku mieszkalnym uruchomienie tego urządzenia może powodować zakłócenia radiowe.

 Zasilacz sieciowy nie wchodzi w skład fabrycznego wyposażenia tego produktu. Jeśli do ładowania używany jest zasilacz, należy zakupić zasilacz 5V/2A z certyfikatem CE, który spełnia normę.

3) Jest to produkt profesjonalny, należy używać oryginalnych baterii.

4) Baterie modelu mogą eksplodować w przypadku wymiany oryginalnych baterii lub użycia niewłaściwych baterii.

# Bezpieczeństwo i środki ostrożności

1. wbudowana bateria litowa, nie używaj jej w temperaturze wyższej niż 40 °C; trzymaj ją z dala od ognia i innych źródeł ciepła i nie umieszczaj jej pod gorącym słońcem, np. w zamkniętym samochodzie;

 Dzieci powinny ładować urządzenie i korzystać z niego pod nadzorem osoby dorosłej. Po pełnym naładowaniu należy odłączyć kabel ładujący na czas, aby zapobiec przegrzaniu, zwarciu lub pożarowi;

3. nie wkładaj produktu do ognia lub wody, aby uniknąć zwarcia akumulatora, pożaru lub poparzeń;

4) Środowisko pracy: temperatura otoczenia 0°C-40°C, wilgotność względna 30%-85% RH w środowisku (bez kondensacji), nie należy przekraczać zalecanego zakresu temperatur.

5) Jeśli podejrzewasz problem z baterią, skontaktuj się z centrum obsługi posprzedażnej w celu uzyskania pomocy.

Nie dotykaj bezpośrednio głowicy drukującej, aby uniknąć jej uszkodzenia, zwłaszcza po zakończeniu drukowania, aby zapobiec przegrzaniu i oparzeniom.

## Czyszczenie głowicy drukującej

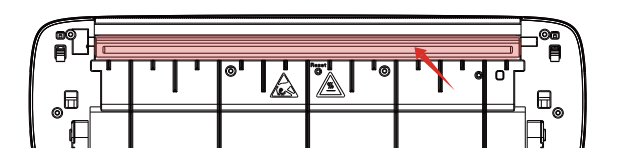

1. wyłącz drukarkę, otwórz pokrywę papieru i wyjmij rolkę papieru

 zanurzyć w niej bawełnianą szmatkę lub wacik. w alkoholu medycznym i delikatnie przetrzeć wzdłuż środka głowicy drukującej we wszystkich kierunkach.

 Nie używaj drukarki bezpośrednio po czyszczeniu głowicy drukującej. Należy odczekać 1-2 minuty, aż alkohol całkowicie wyparuje.

# Specyfikacja produktu

| Model produktu                  | A80                              |
|---------------------------------|----------------------------------|
| Tryb drukowania                 | Termiczny wydech                 |
| Prędkość druku                  | 10 mm/s ( max )                  |
| Moc wejściowa                   | 5V2A                             |
| Rozmiar urządzenia              | 290 x 90 x 56.5 mm               |
| Waga                            | 756 g                            |
| Rodzaj papieru                  | Thermal Paper                    |
| Format instrukcji               | 50mm-216mm                       |
| Odpowiedni rozmiar papieru      | YPL                              |
| Format instrukcji               | Obsługa                          |
| Drukowanie graficzne            | Sterownik LED klawiatury         |
| Interfejs człowiek-maszyna      | USB-C / BT2.0 & BT4.0            |
| Interfejs komunikacyjny         | 0°C ~ +40°C                      |
| Temperatura robocza (˚C )       | 30% ~ 85% RH ( bez kondensacji ) |
| Wilgotność podczas pracy        | -20°C ~ +60°C                    |
| Temperatura przechowywania (°C) | 10% ~ 90% RH ( bez kondensacji ) |

CZ

### Seznam produktů Tiskárna

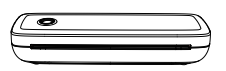

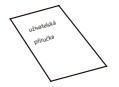

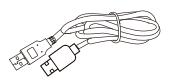

Specifikace

Příručky

1\* Kabel USB typu C

# Produkty

| Tisková hlava   |              |
|-----------------|--------------|
| Blok pro omezer | lí papíru    |
| Uzavřený snímač |              |
| Horní kryt      | A CONTRACTOR |
| Spodní kryt     |              |

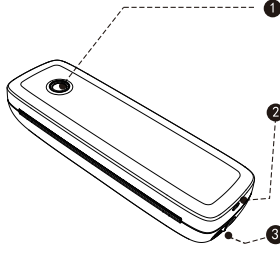

#### Tlačítko napájení

(Stisknutím a podržením po dobu 3 sekund se zapne/vypne)

#### Port USB

(Lze jej připojit k nabíjecímu sloupku nebo nabíječce mobilního telefonu )

#### O Tlačítko pro otevření

(Současným stisknutím levého a pravého tlačítka otevřete kryt a vyměníte papír)

### Stavová LED dioda

| Svítí                                                                   | Popis                                                  | Řešení problémů                                                                                                    |
|-------------------------------------------------------------------------|--------------------------------------------------------|----------------------------------------------------------------------------------------------------|
| Zelená                                                                  | Normální provoz                                        |                                                                                                    |
| a.Přehřátí hlav<br>Červená b.Nabíjení<br>c.Otevřený hou<br>d.Není papír | a.Přehřátí hlavy tiskárny                              | a.Tiskárna se automaticky<br>obnoví, jakmile se prostor mezi<br>hlavami tiskárny ochladí.<br>b Při plném nabití se kontrolka        |
|                                                                         | b.Nabijeni<br>c.Otevřený horní kryt<br>d.Není papír    | c.Řádně zavřete horní kryt.                                                                                                    |
| Bliká<br>červeně                                                        | Nízká úroveň nabití baterie                            | Nabijte tiskárnu                                                                                                    |
| Modrá                                                                   | Párování BT proběhlo úspěšně                           | Připojení BT proběhlo úspěšně                                                                                                    |
| Bliká<br>modře                                                          | BT se inicializuje nebo se<br>nepodařilo inicializovat | Zavřete aplikaci, restartujte<br>tiskárnu, počkejte, až přestane<br>blikat modrá kontrolka, a poté<br>tiskárnu připojte v aplikaci. |

# Stažení aplikace a připojení

### Stažení

1. Pro stažení vyhledejte "**Luck jingle**" v App Store/Google Play.

2. Pro stažení naskenujte příslušný QR kód.

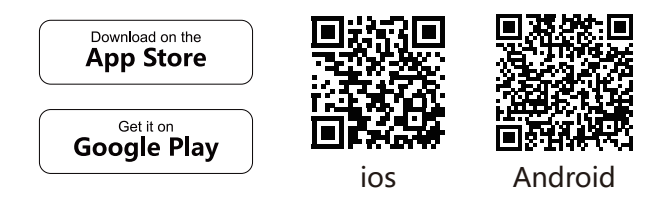

# Připojení zařízení

Stiskněte a podržte tlačítko napájení, dokud nezačne blikat modrá kontrolka, vstupte do aplikace "**Luck Jingle**" a zapněte Bluetooth svého mobilního telefonu.

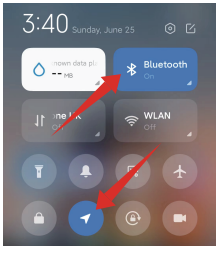

Mobilní telefon se systémem los: Zapněte prosím BT svého mobilního telefonu.

Mobilní telefon se systémem Android: Zapněte prosím Bluetooth a GPS svého mobilního telefonu.

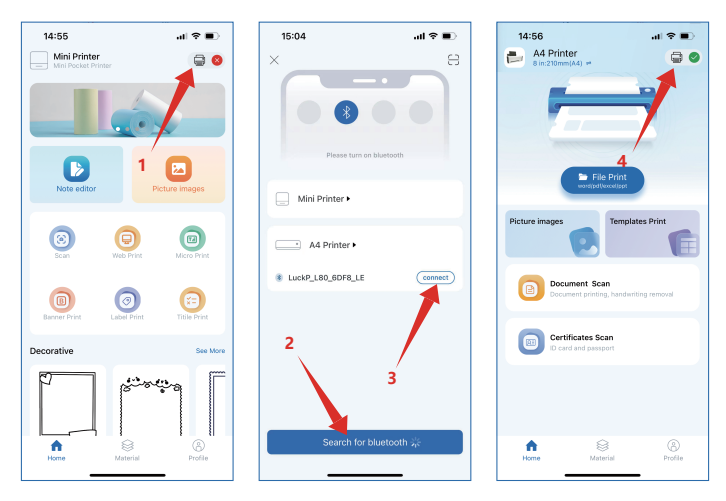

- 1. Klikněte na malou ikonu tiskárny v pravém horním rohu.
- 2. Klikněte na možnost Hledat BT
- 3. Klikněte na tlačítko pro připojení
- 4. Připojení proběhlo úspěšně, v pravém horním rohu se zobrazí malá zelená ikona.

Poznámka: Nevyhledávejte připojení tiskárny BT v nastavení BT mobilního telefonu.

# Stažení ovladače

Stažení ovladače Stáhněte si ovladač tiskárny (Windows nebo MAC) na oficiálních webových stránkách: https://www.luckjingle.com/driverDetail?id=5

#### Instalace ovladače pro systém Windows

Zapněte tiskárnu, připojte tiskárnu k počítači přes USB, vyhledejte stažený soubor "**A80 Windows Driver**" a otevřete jej.

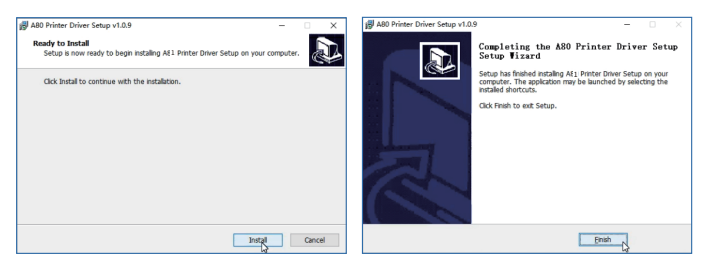

1. Klepněte na tlačítko "Install" (Instalovat) a počkejte na instalaci.  Po úspěšné instalaci klepněte na tlačítko "Finish" (Dokončit) a ukončete rozhraní.

Poznámka: Před instalací ovladače vypněte antivirový software počítače. Tiskárna musí být připojena ke zdroji napájení a počítač musí být zapnutý.

# Instalace ovladače MAC

Zapněte tiskárnu, připojte ji k počítači přes USB, vyhledejte stažený soubor "A4 Printer Driver for Mac" a otevřete jej.

1. Klepněte na tlačítko "Open" (Otevřít) a pokračujte v instalaci tiskárny. Postupujte podle pokynů k instalaci, dokud se nezobrazí zpráva "Instalace úspěšná".

2. Otevřete nastavení počítače Apple a klikněte na položku "Printers and Scanners" (Tiskárny a skenery). Tiskárnu nechte zapnutou a připojte ji k počítači Apple pomocí kabelu USB, počkejte několik sekund a v seznamu tiskáren se zobrazí tiskárna A80. Poté je tiskárna připravena k tisku.

| $\bullet \bullet \bullet < > \blacksquare$     | Printers & Scan     | ners              | Q Search            |  |
|------------------------------------------------|---------------------|-------------------|---------------------|--|
| Poznámka: Pokud je tiskárna 304dpi, je to A80H |                     |                   |                     |  |
| Printers                                       |                     | YXWL A80          |                     |  |
| • Idle                                         |                     | Open Print Queue  | a                   |  |
|                                                |                     | Options & Supplie | S                   |  |
|                                                | Location:           | A80 Label Printer |                     |  |
|                                                | Kind:               | A80               |                     |  |
|                                                | Status:             | Idle              | Sharing Brafarances |  |
| + -                                            |                     | on the network    | Sharing Preferences |  |
|                                                | Default printer:    | Last Printer Used | ٥                   |  |
|                                                | Default paper size: | US Letter         | \$                  |  |
| Click the lock to make change                  | s.                  |                   | ?                   |  |

### Průvodce instalací papíru

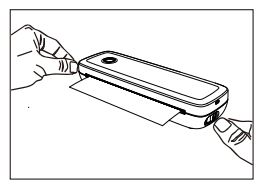

1. Otevřete kryt

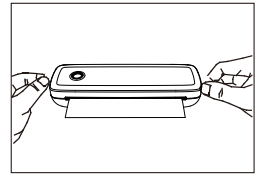

3. Uzavřete kryt

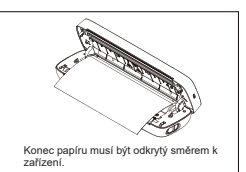

2. Položte papír

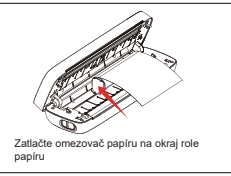

4. Použijte omezovač papíru

#### Příručka pro instalaci skládaného papíru

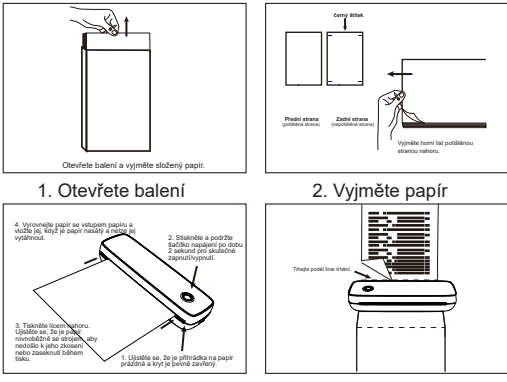

3. Vkládání papíru

# Pokyny pro nabíjení

1. K nabíjení se doporučuje používat nabíječku mobilních telefonů, nabíjení na vstupu 5 V/2 A.

2. Doporučuje se nabíjet poprvé po zakoupení

 Nabíjejte každé tři měsíce, jinak snadno dojde ke ztrátě lithiové baterie, dlouhodobé přirozené ztrátě, nelze nabíjet jev

# Varování

1. V obytném prostředí může provoz tohoto zařízení způsobovat rádiové rušení

 Napájecí adaptér není součástí standardní výbavy tohoto výrobku z výroby. Pokud k nabíjení používáte napájecí adaptér, měli byste si zakoupit napájecí adaptér s certifikací CE 5V/2A, který splňuje normu.

3. Jedná se o profesionální výrobek, používejte prosím originální baterii.

4. V případě výměny originálních baterií nebo použití nesprávných baterií může dojít k explozi modelových baterií.

# Bezpečnost a bezpečnostní opatření

1. Vestavěnou lithiovou baterii nepoužívejte při teplotě vyšší než 40 °C; chraňte ji před ohněm a jinými zdroji tepla a neumisťujte ji na horké slunce, například do uzavřeného automobilu;

 Děti by ji měly nabíjet a používat pod dohledem dospělé osoby. Po úplném nabití nezapomeňte včas odpojit nabíjecí kabel, abyste zabránili přehřátí, zkratu nebo požáru;

3. Nevkládejte výrobek do ohně nebo vody, aby nedošlo ke zkratu baterie nebo k jejímu vznícení či popálení;

4. Pracovní prostředí: okolní teplota 0 °C-40 °C, relativní vlhkost 30-85 %RH v (nekondenzujícím) prostředí,

nepřekračujte doporučený teplotní rozsah.

5. Pokud máte podezření na problém s baterií, obraťte se na poprodejní servisní středisko, které vám pomůže.

Medotýkejte se přímo tiskové hlavy, aby nedošlo k jejímu poškození, zejména po tisku, aby nedošlo k přehřátí a popálení.

# Čištění tiskové hlavy

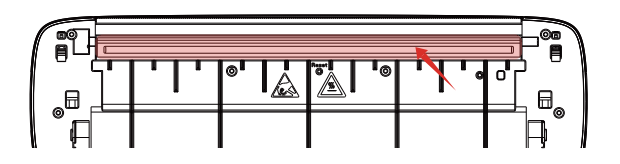

1. Vypněte tiskárnu, otevřete kryt papíru a vyjměte papírovou roli.

2. Namočte do něj bavlněný hadřík nebo vatový tampon. na lékařský líh a jemně otřete podél středu tiskové hlavy ve všech směrech.

3. Nepoužívejte tiskárnu bezprostředně po vyčištění tiskové hlavy. Počkejte 1'2 minuty, dokud se alkohol zcela neodpaří.

# Specifikace výrobku

| Model výrobku            | D80                             |
|--------------------------|---------------------------------|
| Režim tisku              | Výfuk Tepelný                   |
| Rychlost tisku           | 10 mm/s ( max )                 |
| Vstupní výkon            | 5V2A                            |
| Velikost stroje          | 290 x 90 x 56.5 mm              |
| Hmotnost                 | 756 g                           |
| Typ papíru               | Termální papír                  |
| Použitelný formát papíru | 50mm-216mm                      |
| Formát pokynů            | YPL                             |
| Grafický tisk            | Podpora                         |
| Rozhraní člověk-stroj    | Ovladač LED klávesnice          |
| Komunikační rozhraní     | USB-C / BT2.0 & BT4.0           |
| Pracovní teplota (℃)     | 0°C ~ +40°C                     |
| Pracovní vlhkost         | 30% ~ 85% RH ( bez kondenzace ) |
| Skladovací teplota (˚C)  | -20°C ~ +60°C                   |
| Skladovací vlhkost       | 10% ~ 90% RH ( bez kondenzace ) |

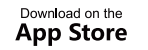

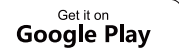

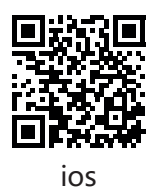

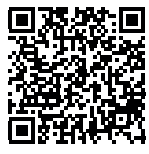

Android

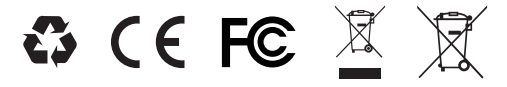

www.luckjingle.com

Made in China